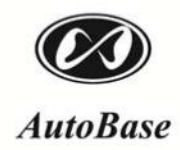

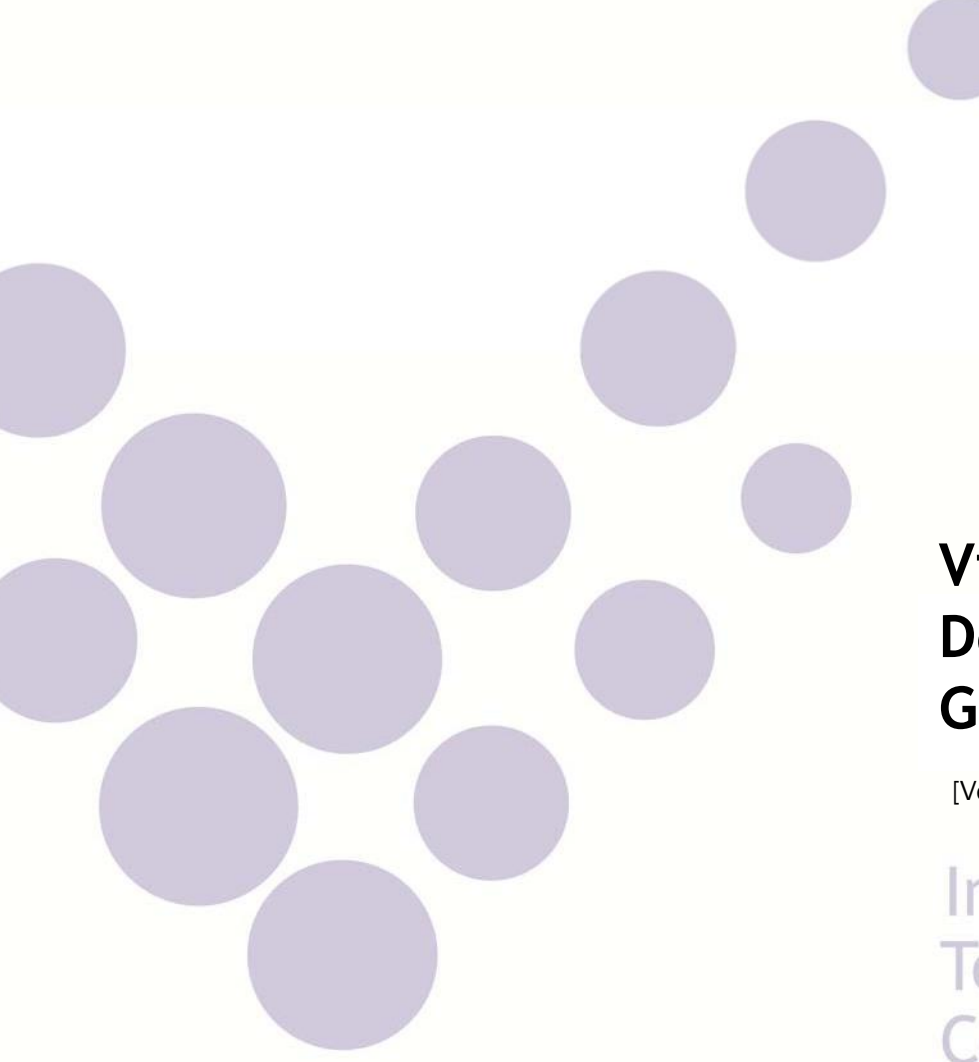

# Visual C# Developer Guide

[Ver. 2014.10.30]

Intelligent Touch Panel Computer

# autobaseTouch

| 1장   | ATS  | -M1000DA 시리즈 준비사항                                               | 5    |
|------|------|-----------------------------------------------------------------|------|
| 1.1  | 설치   | 전 준비사항                                                          | 5    |
| 1.2  | 연결   | [하기                                                             | 5    |
| 1.2  | 2.1  | ATS-1000DA 시리즈 전원연결                                             | 5    |
| 1.2  | 2.2  | PC와 ATS-1000DA 시리즈 연결                                           | 6    |
| 1.3  | 모드   | 설정 방법                                                           | 6    |
| 1.4  | 응용   | · 프로그램 AutoRun 모드                                               | 7    |
| 1.4  | 4.1  | AutoRun 모드 응용 프로그램 추가, 편집                                       | 8    |
| 1.4  | 1.2  | AutoRun 삭제                                                      | 9    |
| 1.4  | 4.3  | AutoRun 내용저장                                                    | 9    |
| 2장 기 | 개발 : | 환경 설정                                                           | 10   |
| 2.1  | Mic  | rosoft Visual Studio 2008 실행                                    | 10   |
| 2.2  | Acti | veSync 설치                                                       | 18   |
| 2.2  | 2.1  | Active Sync/Windows Mobile Device Center 설치설치                   | 18   |
| 2.2  | 2.2  | USB 케이블 연결                                                      | 18   |
| 2.2  | 2.3  | Windows XP ActiveSync 설치                                        | 19   |
| 2.2  | 2.4  | Windows Vista/Windows7 ActiveSync(Windows Mobile Device Center) | 설치20 |
| 3 장  | Visu | al C# Windows CE 프로젝트 작업                                        | 21   |
| 3.1  | Visu | al C# 프로젝트 생성 과정                                                | 21   |
| 3.2  | Visu | ial Studio 화면(UI) 구성                                            | 24   |
| 3.3  | Visu | ual Studio C# 장치 프로젝트 만들기                                       | 25   |
| 4 장  | ATS  | 시리즈 라이브러리 파일                                                    |      |

| 4.1 | Ats | 라이브러리 파일 설치       | 29 |
|-----|-----|-------------------|----|
| 4.2 | Ats | 라이브러리 파일 등록       | 29 |
| 4.2 | .1  | AtsCppUD 파일 이용 방법 | 31 |
| 4.3 | Ats | 라이브러리 파일 사용 방법    | 32 |
| 4.4 | Ats | 라이브러리 파일의 클래스 구성  | 33 |
| 4.5 | Ats | 라이브러리 파일의 클래스 구성  | 34 |

업데이트된 사용 설명서는 저희 회사 홈페이지 <u>www.autobase.biz</u>에서 확인 하시기 바랍니다.

본 제품을 사용하기 이전에 반드시 본 사용설명서를 충분히 읽어 본 뒤 사용하시기 바랍니다.

진행상 문의사항은 오토베이스 홈페이지의 고객지원 > Q/A 혹은 자사의 기술지원팀으로 연락 주 시기 바랍니다.

### 1장 ATS-M1000DA 시리즈 준비사항

ATS-M1000DA 시리즈는 사용자가 직접 프로그램을 개발/배포 하여 이용하실 수 있습니다. 본 사용 설명서는 Visual C#을 이용하시는 개발자에게 빠른 이해와 쉬운 개발 환경 구축을 안내 하며, Visual C#에 대한 사전지식이 필요 합니다.

### 1.1 설치 전 준비사항

ATS-M1000DA 시리즈를 통해 제품 프로그램 개발을 하기 위해서는 먼저, ATS-M1000DA 시리즈 의 실행 및 PC와의 연결이 되어야 하며, 필요한 구성품은 <그림 1-1>과 같습니다.

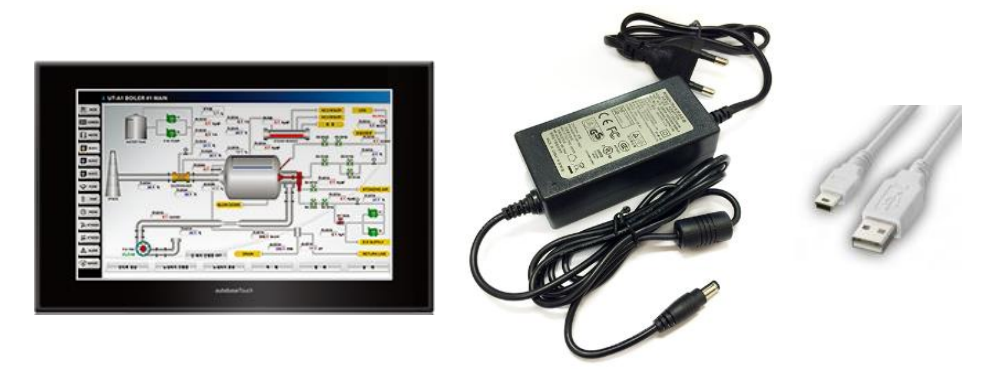

<그림 1-1> ATS-M1000 시리즈/전원 어댑터/USB2.0 케이블

### 1.2 연결하기

ATS-M1000DA 시리즈는 DC 어댑터에 12V DC 전원을 입력하거나, 3핀 전원입력 소켓에 24V 주 전원을 입력하여 선택적으로 연결 하실 수 있고, 전원 연결을 완료 하신 후에는 PC와 ATS-M1000DA 시리즈를 연결 함으로써, 개발 환경 구축을 위한 준비를 마치실 수 있습니다.

[참고] 매뉴얼은 DC 어댑터로 전원 연결을 한 것으로 작성 되어져 있습니다.

### 1.2.1 ATS-1000DA 시리즈 전원연결

<그림 1-2>와 같은 DC 어댑터 전원 입력 소켓에, <그림 1-3>처럼 어댑터를 연결 시켜주십시오.

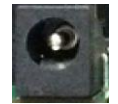

<그림 1-2> DC 어댑터용 전원입력 소켓의 모습

| 5 | Visual C# Developer Guide

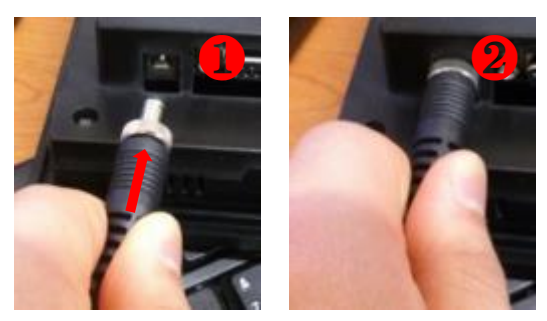

<그림 1-3> DC 어댑터 전원 연결 모습

### 1.2.2 PC 와 ATS-1000DA 시리즈 연결

전원 입력이 완료 되신 후 ATS-1000DA 시리즈에 <그림 1-4>와 같이 USB 케이블을 연결함으로 써, 개발하신 프로그램이 배포될 수 있습니다.

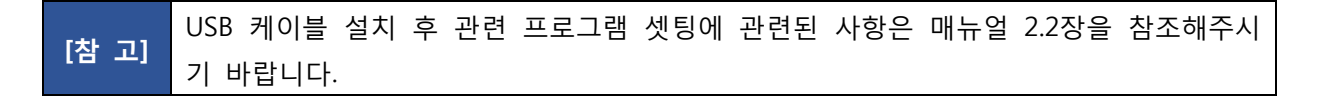

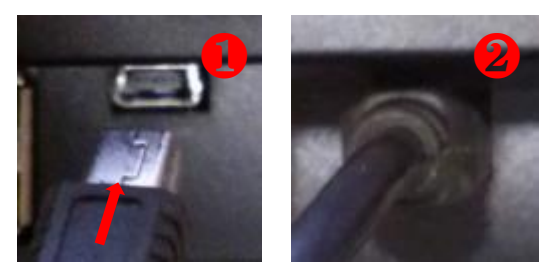

<그림 1-4> USB 케이블과 ATS-1000DA 시리즈 연결 모습

### 1.3 모드 설정 방법

ATS-M1000DA 시리즈는 Mode 스위치의 설정에 따라 부팅방법, Debug, Auto Run 등의 여러 동 작 모드를 지원하고 있습니다. <그림 1-5>는 Mode 스위치의 ON/OFF 방향에 대한 설명이고, <표 1-1>은 Mode 스위치의 상태에 따른 내용입니다.

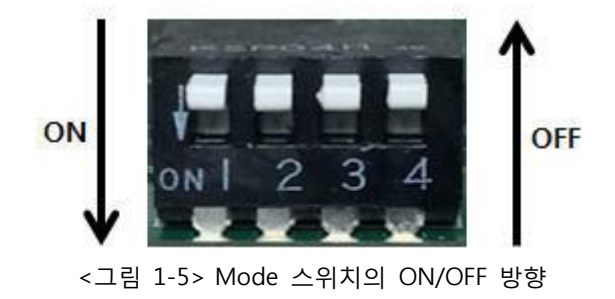

| 6 | Visual C# Developer Guide

| 스위치<br>번호 | ON 시 설정내용             | 비고                                                                    |
|-----------|-----------------------|-----------------------------------------------------------------------|
| 1         | Nand Memory Boot Mode | 일반적인 경우 항상 Off로 설정해야 함,<br>On 시 부팅 안됨                                 |
| 2         | USB Device Boot Mode  | 사용안함,<br>항상 Off 로 설정, On 시 부팅 안됨                                      |
| 3         | COM3를 Debug 포트로 사용    | 일반적인 경우 항상 Off 로 설정,<br>On으로 설정 시 COM3 사용불가                           |
| 4         | Auto Run 설정의 사용       | Auto Run 사용 시 ON으로 설정<br>Auto Run = 부팅 시 실행할 프로그램을 등록<br>하여 실행하는 유틸리티 |

<sup>&</sup>lt;표 1-1> Mode 스위치의 상태에 따른 내용

[주 의] Mode 스위치의 1, 2번을 On 하면 윈도우 부팅이 되지 않습니다. 또한 4번 스위치를 On하고 'Explorer.exe'를 Auto Run에 넣지 않으면 윈도우 기본 화면이 보이지 않습니다.

### 1.4 응용 프로그램 AutoRun 모드

AutoRun 모드는 ATS-M1000DA 시리즈 부팅 시 실행되는 모드를 의미합니다. 해당 설정은 ATS-M1000DA시리즈에서 지원하는 UtilMain 프로그램을 이용하여 설정 가능합니다. AutoRun은 Mode 스위치의 4번이 On 상태로 설정하고 윈도우 부팅 시 실행되는 프로그램을 말합니다. AutoRun 은 <표 1-2>와 같은 파일이름, 작성형식, 실행 조건으로 되어 있습니다.

| 구분    | 내용                   |  |  |
|-------|----------------------|--|--|
| 파일이름  | ₩AutoRun.inf         |  |  |
| 작성형식  | Text 형식으로 작성         |  |  |
| 실행 조건 | Mode 스위치의 4번이 On 일 때 |  |  |
|       |                      |  |  |

<표 1-2> AutoRun 의 파일이름, 작성형식 및 조건에 대한 내용

[참고] AutoRun 은 Text 에디터로도 실행할 파일을 간단한 형식으로 입력할 수도 있지만 <그 림 1-6>와 같은 UtilMain 프로그램으로 설정하는 것이 좋습니다.

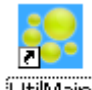

ATS-M1000DA 실행 시킨 후 바탕 화면의 UtilMain 아이콘을 선택하시면 <그림 1-6>과 같은 UtilMain 프로그램의 AutoRun탭이 나타납니다.

| Main<br>AutoRun Key, I | .ang, FTP   Movie | Movie Option   I | Music   Re: | set, Touch   \ | VNC, Captu | re   Ro | Late, Cam   |
|------------------------|-------------------|------------------|-------------|----------------|------------|---------|-------------|
| Add                    | Edit              | De               | lete        |                |            | Save    | to Inf file |
| AutoRun                | Open Filename     |                  |             | Cmd Line       | Sleep T    | ime     |             |
| [AutoRun2]             | \Windows\explor   | er.exe           |             |                | 0          |         |             |
|                        |                   |                  | ж           |                |            |         |             |

<그림 1-6> UtilMain 프로그램 'AutoRun' 탭의 예

### 1.4.1 AutoRun 모드 응용 프로그램 추가, 편집

<그림 1-6>에서 또는 테베트을 누르면 <그림 1-7>과 같은 추가, 편집 대 화상자에서 AutoRun으로 실행할 파일을 설정할 수 있습니다.

| Add AutoRun File |                                     |
|------------------|-------------------------------------|
| Auto run No :    | [AutoRun4]                          |
| Open Filename :  | \SmartScada\Runtime\CompactMain.exe |
| Command Line :   | DVI Mode                            |
| Sleep :          | 0 mSec(1000 = 1sec)                 |
|                  | Cancel                              |

<그림 1-7> AutoRun 추가, 편집 대화상자의 예

<그림 1-7>의 'Open Filename' 에디터에 실행할 파일의 폴더와 이름을 입력하거나 \_\_\_\_\_ 아 이콘을 선택하여 나타나는 파일선택 대화상자에서 실행할 파일을 선택할 수 있습니다. Command Line 영역은 'HdmiOut.exe' 과 같은 프로그램처럼 실행파일 뒤에 명령인자가 필요한 경우 설정하 고 Sleep는 부팅 후 실행파일이 실행될 때 기다리는 시간을 입력합니다. <표 1-3>는 AutoRun 추 가/편집 대화상자의 설정인자 및 내용입니다.

[주 의] 여러 개의 AutoRun 파일을 등록하고 앞쪽 실행파일에 Sleep 이 설정되어 있는 경우 뒤쪽의 실행파일도 앞쪽의 Sleep 만큼 기다린 후 실행되므로 주의를 요합니다.

| 설정인자          | 내용           | 비고                             |
|---------------|--------------|--------------------------------|
| Open Filename | 실행파일 폴더 및 이름 |                                |
| Command Line  | 실행파일의 명령인자   | HdmiOut.exe 등에 사용              |
| Sleep         | 실행 대기시간      | CeVncServer.exe 는 Sleep 등은 필요함 |

<표 1-3> AutoRun 추가/편집 대화상자의 설정인자 및 내용

<표 1-4>는 AutoRun 설정 시 주의해야 할 실행파일과 내용입니다.

| 실행파일 이름          | 내용                                                                                                   |
|------------------|----------------------------------------------------------------------------------------------------|
|                  | ₩Windows₩Explorer.exe 를 AutoRun에 입력하지 않으면 윈도우 기본                                                     |
|                  | 화면이 생성되지 않습니다. 이 때는 실행파일을 종료하면 윈도우를 사                                                                |
| Explorer.exe     | 용할 수 없습니다.                                                                                           |
|                  | 사용자 실행 프로그램에서 '\Windows\Explorer.exe'를 실행하여 윈도                                                       |
|                  | 우 기본화면을 사용할 수 있습니다.                                                                                  |
| HdmiOut ava      | ₩Tools₩HdmiOut.exe 실행 시 설정 해상도와 DVI 모드여부는                                                            |
| Humout.exe       | 실행파일 뒤의 명령인자로 설정함.                                                                                   |
| Collactoriorovo  | Ethernet 주소 유형이 DHCP일 때                                                                              |
| Cevincserver.exe | ₩Tools₩CeVncServer.exe 는 20000 mSec 정도의 Sleep 가 필요함                                                  |
| CeVncServer.exe  | 실행파일 뒤의 명령인자로 설정함.<br>Ethernet 주소 유형이 DHCP일 때<br>#Tools#CeVncServer.exe 는 20000 mSec 정도의 Sleep 가 필요함 |

<표 1-4> AutoRun 설정 시 주의해야 할 실행파일과 내용

### 1.4.2 AutoRun 삭제

<그림 1-6>의 AutoRun이 설정된 항목을 선택 후, \_\_\_\_\_ 버튼으로 등록된 AutoRun 파일을 삭제할 수 있습니다.

### 1.4.3 AutoRun 내용저장

<그림 1-6>의 Save to Inf file 버튼을 눌러서 설정한 AutoRun 파일을 레지스트리에 저장할 수 있 습니다. 수정한 AutoRun 내용저장은 UtilMain 프로그램 종료를 위한 M트을 눌러도 저장됩니다.

# 2장 개발 환경 설정

개발 환경 설정을 위해서는 Microsoft 사의 Visual Studio의 설치가 필수적입니다.

해당 프로그램의 제품 군은 MS Visual Studio Standard 2008, MS Visual Studio Professional 2008, MS Visual Studio Team Edition 2008 등으로 나뉘며, Standard 버전의 경우에는 장치용 응용 프로 그램 개발을 할 수 없으므로, Professional 혹은 Team Edition 제품을 사용 하시기 바랍니다.

[참고] 매뉴얼은 Professional 버전을 기준으로 작성되어져 있습니다.

### 2.1 Microsoft Visual Studio 2008 실행

설치는 Visual Studio 2008 Professional 설치, 서비스 팩 1 설치, Visual Studio 2008 update for Windows Embedded Compact 7 설치, ATS-M1000 SDK의 설치(C++사용 시에 해당) 등, 총 4단계 로 진행 됩니다.

첫 번째 단계, Visual Studio 2008 Professional 설치를 우선적으로 해줍니다. 설치를 실행 하면 아 래 <그림 2-1>과 같은 화면이 나타납니다.

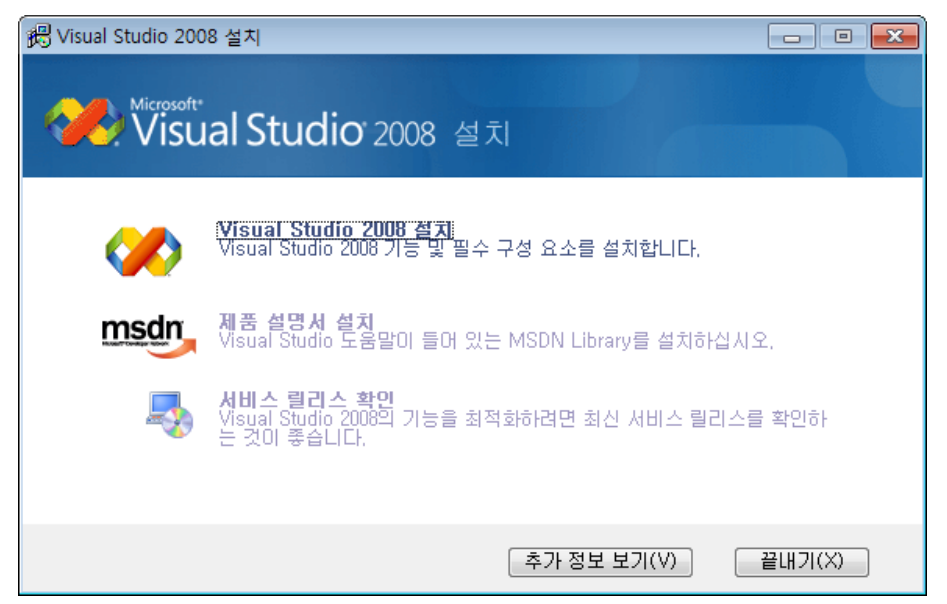

<그림 2-1> Visual Studio 2008 설치 시작 화면

<그림 2-1>에서 Visual Studio 2008 설치 항목을 선택하면, <그림 2-2>와 같은 화면이 나타납니 다.

'다음' 버튼을 누를 때마다 나타나는 항목들을 설정해 주시면서 설치를 완료해 주시면 <그림 2-3>과 같은 설치 완료 화면이 나타납니다.

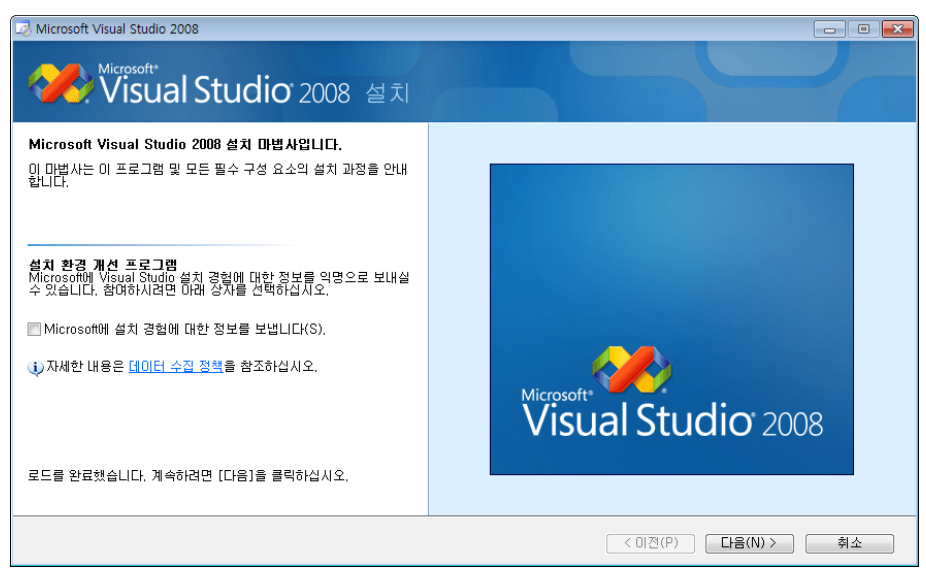

<그림 2-2> Visual Studio 2008 설치 진행 화면

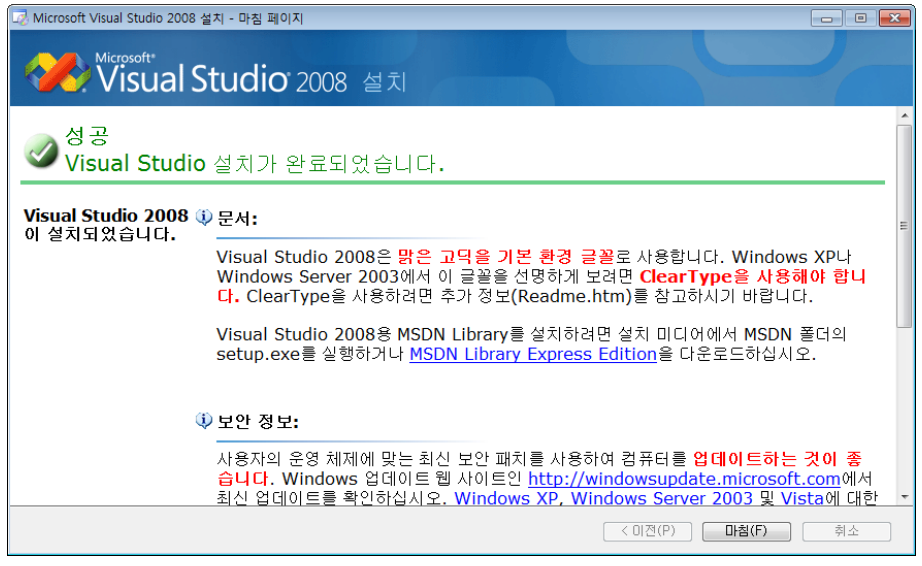

<그림 2-3> Visual Studio 2008 설치 완료 화면

두 번째 단계, Visual Studio SP1(서비스 팩 1)을 설치해 주시면 되겠습니다. 해당 프로그램 설치 역시, 첫 번째 단계와 마찬가지로 '다음' 버튼을 눌러 진행을 시켜 주시면 되겠습니다. <그림 2-4>~<그림 2-6>은 Visual Studio SP1(서비스 팩 1) 설치 진행부터 완료까지의 화면입니다.

| 소프트웨어 업데이트 Microsof             | t Visual Studio 2008 SP1 설치 마법사                                                                                                    | × |
|---------------------------------|----------------------------------------------------------------------------------------------------|---|
| Microsoft<br>Visual Studio 2008 | Microsoft Visual Studio 2008 SP1 소프트웨어<br>업데이트를 시작합니다.<br>소프트웨어업데이트의 영향을받는제품:<br>• Visual C++ 2008 SP1 - x86 런타임<br>• Visual C++ 2008 SP1 - x66 런타임<br>• Visual C++ 2008 SP1 - x64 런타임<br>• Visual C++ 2008 SP1 - IA64 런타임<br>• Microsoft Visual Studio 2008 Professional Edition<br>• KOR<br>• Visual Studio Tools for the Office system 3,0<br>Runtime<br>• Visual Studio Tools for the Office system 3,0<br>• Visual Studio Tools for the Office system 3,0<br>• Visual Studio Tools for the Office system 3,0<br>• Visual Studio Tools for the Office system 3,0<br>• Visual Studio Tools for the Office system 3,0 |   |
|                                 | < 뒤로(B) <b>다음(N) &gt; 취소(C)</b>                                                                                                    |   |

<그림 2-4> Visual Studio 2008 SP1(서비스 팩 1) 설치 시작 화면

| 소프트웨어 업데이트 Microsoft Visual Studio 2008 SP1 설치 마법사                                                                                                    | ×   |  |  |
|----------------------------------------------------------------------------------------------------|-----|--|--|
| Microsoft 소프트웨어 사용 조건<br>계속하려면 사용 조건을 수락하십시오.                                                                                                    |     |  |  |
|                                                                                                    |     |  |  |
| MICROSOFT 소프트웨어 추가 구성 요소 사용 조건                                                                                                    | Ē   |  |  |
| MICROSOFT VISUAL STUDIO 2008, 서비스 팩 1                                                                                                    |     |  |  |
| Microsoft Corporation(또는 거주 지역에 따라 계열사 중 하나)은 귀하에게 본 추가 구성 요소의<br>사용권을 부여합니다. Microsoft Visual Studio 2008 소프트웨어("소프트웨어")의 사용권이 부<br>며된 경우, 본 추가 구성 요소를 사용할 수 있습니다. 해당 소프트웨어 사용권이 없는 경우에는<br>추가 구성 요소도 사용할 수 없습니다. 적법하게 사용권이 부여된 소프트웨어의 각 복사본에 🗸 |     |  |  |
| 사용 조건 인쇄(P) 사용 조건 저장(S)                                                                                                    |     |  |  |
| ▼ 동의함(A)                                                                                                    |     |  |  |
| 🕅 설치 환경을 개선하도록 익명으로 사용자 의견을 보내겠습니다.                                                                                                    |     |  |  |
| <u>Microsoft 사용자 환경 개선 프로그램</u> 및 개인 정보 보호 정책을 읽어 주십시오.                                                                                                    |     |  |  |
| < 뒤로(B) 다음(N) > 취소(                                                                                                    | (C) |  |  |

<그림 2-5> Visual Studio 2008 SP1(서비스 팩 1) 설치 진행 화면

| 소프트웨어 업데이트 Microsoft Visual Studio 2008 SP1 설치 마법사 | 23    |
|----------------------------------------------------|-------|
| <b>진행률</b><br>소프트웨어 설치 중                           |       |
|                                                    |       |
| 다운로드 상태:                                           |       |
| 다운로드가 완료되었습니다.                                     |       |
| 설치 관리자 진행률:                                        |       |
| 설치 중<br>VS90sp1-KB945140-X86-KOR                   | ₩     |
|                                                    |       |
| < 뒤로(B) [[[[[[[[[[[[[[[[[[[[[[[[[[[[[[[[[[[[       | 취소(C) |

<그림 2-6> Visual Studio 2008 SP1(서비스 팩 1) 설치 진행 화면

<그림 2-6>과 같은 설치 진행을 완료 하면, <그림 2-7>과 같은 설치 마법사 화면이 나타나게 되고, PC를 재 부팅 시켜주시면 됩니다.

| 소프트웨어 업데이트 Microsoft Visual Studio 2008 SP1 설치 마법사 |              |  |  |  |
|----------------------------------------------------|--------------|--|--|--|
| 업데이트를 완료하려면 다시 부팅해야 합니다.                           |              |  |  |  |
|                                                    |              |  |  |  |
| 지금 다시 시작(R)                                        | 나중에 다시 시작(L) |  |  |  |

<그림 2-7> Visual Studio 2008 SP1 설치 마법사 화면

세 번째 단계, Visual Studio 2008 update for Windows Embedded Compact 7 설치를 진행 시켜주 시면 됩니다. 해당 프로그램 설치 역시, 첫 번째, 두 번째 단계와 마찬가지로 '다음' 버튼을 눌러 진행을 시켜 주시면 되겠습니다.

<그림 2-8>~<그림 2-11>은Visual Studio 2008 update for Windows Embedded Compact 7의 설 치 진행부터 완료까지의 화면입니다.

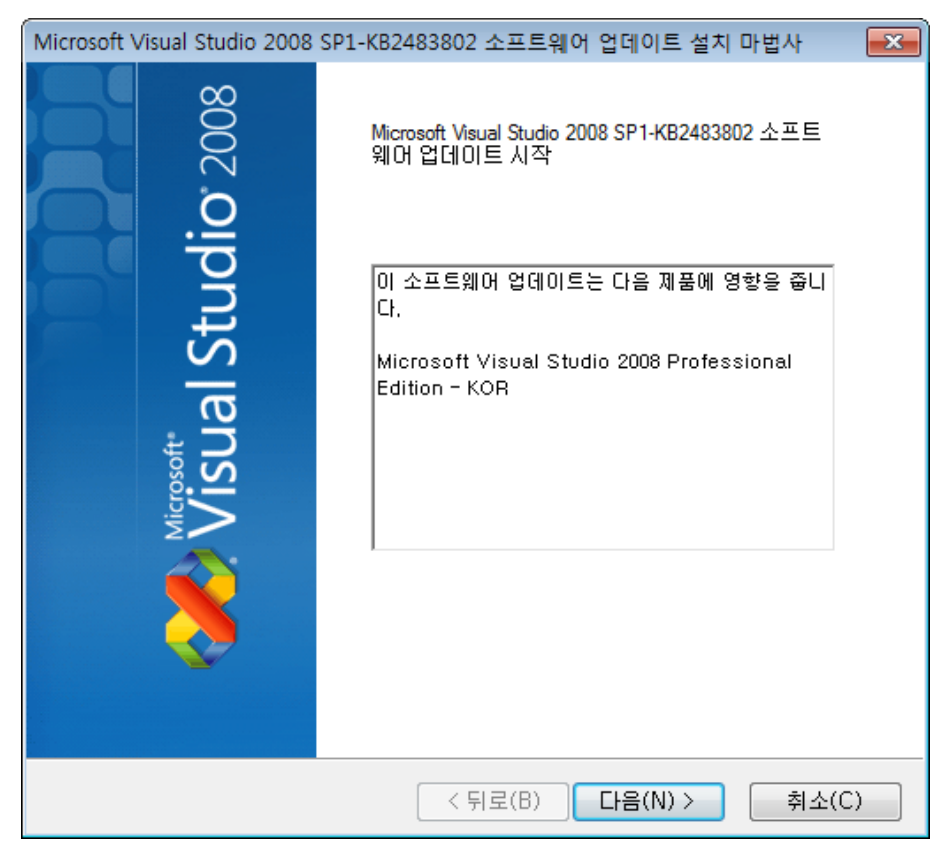

<그림 2-8> Visual Studio 2008 update for Windows Embedded Compact 7 설치 시작 화면

| Microsoft Visual Studio 2008 SP1-KB2483802 소프트웨어 업데이트 설치 마법사 🛛 💌                                                                                                    |
|----------------------------------------------------------------------------------------------------|
| Microsoft 소프트웨어 사용 약관.<br>계속하려면 사용 약관에 동의하십시오.                                                                                                    |
| 참고: Microsoft Corporation(또는 거주 지역에 따라 계열사 중 하나)은 귀하에       게 본 추가 구성 요소의 사용권을 부여합니다. 본 추가 구성 요소의 복사본을 각         게 본 추가 구성 요소의 사용권을 부여합니다. 본 추가 구성 요소의 복사본을 각         작법하게 사용권이 부여된 Microsoft Visual Studio 2008 Service Pack 1 또는         Microsoft Windows operating system 소프트웨어(본 추가 구성 요소를 사용할         수 있는)("소프트웨어")와 함께 사용할 수 있습니다. 해당 소프트웨어 사용권이         없는 경우에는 추가 구성 요소도 사용할 수 없습니다. 본 추가 구성 요소 사용 시         해당 소프트웨어 사용권 조항 내용이 적용됩니다. Microsoft는         www.support.microsoft.com/common/international.aspx에 기술된 대로 추가         구성 요소에 대한 지원 서비스를 제공합니다.         사용 약관 인쇄(P)         사용 약관 읽고 동의합니다(a). |
|                                                                                                    |
| < 뒤로(B) 다음(N) > 취소(C)                                                                                                    |

<그림 2-9> Visual Studio 2008 update for Windows Embedded Compact 7 설치 진행 화면

| Microsoft Visual Studio 2008 SP1-KB2483802 소프트웨어 업데이트 설치 마법사 | <b>—</b>    |
|--------------------------------------------------------------|-------------|
| 소프트웨어 업데이트 설치 중                                              |             |
| 잠시 기다려 주십시오.                                                 |             |
|                                                              |             |
|                                                              |             |
| <br>< 뒤로(B) 다음(N) > 취급                                       | <u>٤(C)</u> |

<그림 2-10> Visual Studio 2008 update for Windows Embedded Compact 7 설치 진행 화면

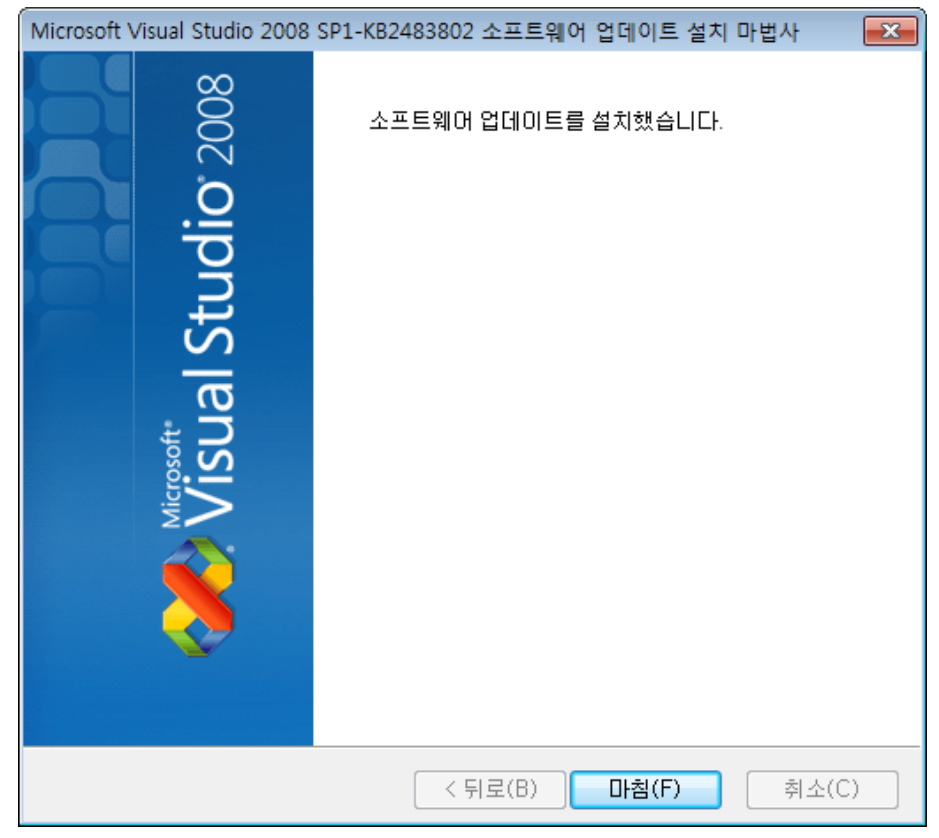

<그림 2-11> Visual Studio 2008 update for Windows Embedded Compact 7 설치 완료 화면

네 번째 단계는 ATS-M1000 SDK 설치로써, 이는 C++을 이용하여 장치 응용 프로그램 개발 시에 설치를 하시면 되며, C#과 Basic을 이용하여 프로그램 개발을 하실 경우에는 설치를 하지 않으셔 도 무방합니다.

<그림 2-12>~<그림 2-14>는 ATS-M1000D SDK 설치 과정에 대한 화면입니다.

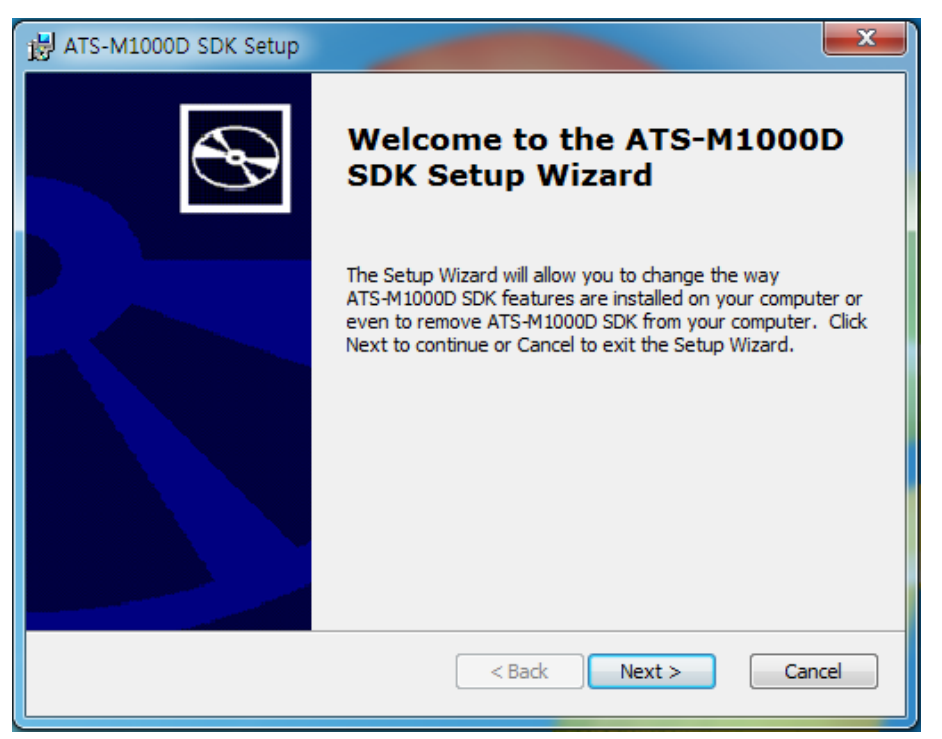

<그림 2-12> ATS-M1000D SDK 설치 시작 화면

<그림 2-13>은 설치 종류 선택 대화 상자 입니다. Custom을 선택할 경우 설치 항목을 사용자가 선택적으로 설치가 가능하며, Complete를 선택할 경우 프로그램 전체를 설치하게 됩니다. (본 매 뉴얼에서는 Complete설치 선택)

| 😸 Standard SDK for W                     | indows CE 5.0 Setup                                                                                                    |
|------------------------------------------|----------------------------------------------------------------------------------------------------|
| Choose Setup Type<br>Choose the setup ty | be that best suits your needs                                                                                                    |
|                                          | Custom<br>Allows users to choose which program features will be installed<br>and where they will be installed. Recommended for advanced<br>users. |
| <b>X</b>                                 | Complete<br>All program features will be installed. (Requires most disk<br>space)                                                                 |
|                                          |                                                                                                    |
|                                          | <back next=""> Cancel</back>                                                                                                    |

<그림 2-13> ATS-M1000D SDK 설치 종류 선택 대화 상자

<그림 2-13>에서 설치 종류를 선택 하신 후 'Next'버튼을 눌러, 설치를 완료 시키시면 됩니다. < 그림 2-14>는 설치 완료 대화 상자입니다.

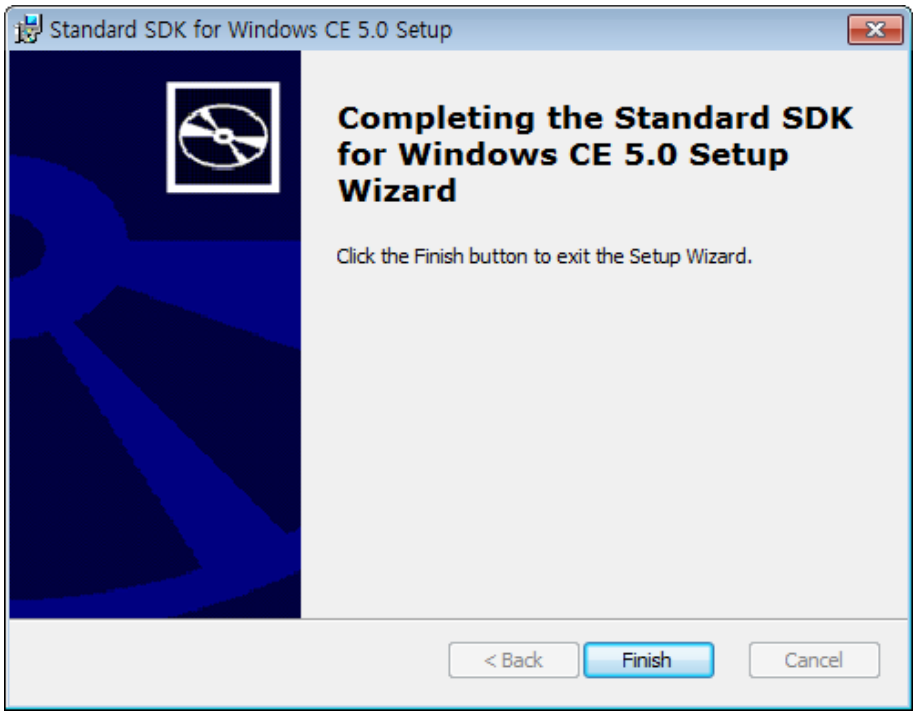

<그림 2-14> ATS-M1000D SDK 설치 완료 화면

### 2.2 ActiveSync 설치

Smart 제품과 사용자 PC와의 호환을 위해선 동기화 프로그램의 설치가 반드시 이루어져야 합니 다. 일반적으로 ATS-M1000DA 시리즈와 사용자 컴퓨터를 연결 하면 ActiveSync 프로그램이 자동 으로 실행됩니다.

### 2.2.1 Active Sync/Windows Mobile Device Center 설치

동기화 프로그램은 OS 마다 조금씩 명칭이 다르며, 그 내용은 아래 <표 2-1>과 같습니다.

|                                                                                                    | Windows XP                               | Windows Vista / Windows 7, 8 이상                        |  |  |
|----------------------------------------------------------------------------------------------------|------------------------------------------|--------------------------------------------------------|--|--|
| 명칭                                                                                                    | ActiveSync                               | Windows Mobile Device Center                           |  |  |
| 다운 경<br>로 <sup>·</sup><br>·<br>·<br>·<br>·<br>·<br>·<br>·<br>·<br>·<br>·<br>·<br>·<br>·<br>·<br>·<br>·<br>·<br>· |                                          | OS에 탑재되어 있음, 설치되어 있지 않은<br>경우 마이크로 소프트 홈페이지에서 다운<br>가능 |  |  |
|                                                                                                    | 된 프로그램으로 설치 가능                           |                                                        |  |  |
| 주 의 : /                                                                                                    | ActiveSync/Windows Mobile Device Center는 | Window Media Player가 설치 되어 있어야                         |  |  |
| 합니다.                                                                                                    |                                          |                                                        |  |  |

<표 2-1> 사용자 컴퓨터의 OS 별 연력 프로그램 명칭 및 경로

### 2.2.2 USB 케이블 연결

ATS-M1000DA 시리즈와 사용자 컴퓨터와의 연결을 위해서는 <그림 2-15>와 같은 USB Device 용 케이블을 각각 연결하여야 합니다.

<그림 2-16>과 같은 ATS-M1000DA 시리즈 USB Device 포트에 <그림 2-15>의 B Type 컨넥터

(<)를 연결하고 사용자 컴퓨터에는 A Type 컨넥터(<) 를 연결합니다.

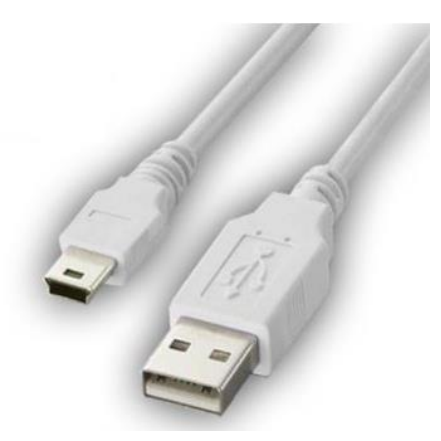

<그림 2-15> ATS-M1000DA 시리즈와 연결을 위한 USB 케이블의 예

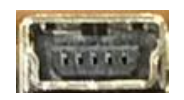

<그림 2-16> USB Device 포트의 모습

### 2.2.3 Windows XP ActiveSync 설치

사용자 컴퓨터의 OS 가 Windows XP 일 때 ATS-M1000DA 시리즈와 연결을 위해 사용하는 프로 그램은 ActiveSync 입니다. <그림 2-15>와 같은 Device 용 USB 케이블을 ATS-M1000DA 시리즈 와 사용자 컴퓨터에 각각 연결하면 <그림 2-17>과 같은 ActiveSync 프로그램이 자동으로 실행됩 니다.

| Nicrosoft ActiveSync                                |              |
|-----------------------------------------------------|--------------|
| 파일(E) 보기( <u>V</u> ) 도구( <u>T</u> ) 도움말( <u>H</u> ) |              |
| 💿 동기화 🕒 일정 🔯 탐색                                     |              |
| 게스트                                                 |              |
| 연결됨                                                 | <b>W</b>     |
|                                                     | 자세한 정보 숨기기 🗙 |
| 정보 유형 상태                                            |              |
|                                                     |              |

<그림 2-17> ActiveSync 4.5 버전의 실행 예

Windows XP 환경에서 <그림 2-17>와 같은 ActiveSync 자동으로 실행되지 않을 경우에는 <표 2-2>와 같은 사항들을 체크하여 사용합니다.

| 체크 사항                 | 확인 내용                                                                            |  |  |  |
|-----------------------|----------------------------------------------------------------------------------|--|--|--|
| 케이블 연결                | USB 케이블 연결을 다시 확인                                                                |  |  |  |
| 케이블 연결위치              | ATS-M1000DA 시리즈에는 과 같은 B Type Connector,<br>사용자 컴퓨터에는 과 같은 A Type Connector 를 연결 |  |  |  |
| 인식불량                  | ATS-M1000DA 시리즈 재 시작( Power Reset ) 또는<br>사용자 컴퓨터 재 시작                           |  |  |  |
| Windows Mobile Device | MS 사 홈페이지에서 다운로드하여 설치                                                            |  |  |  |

| 19 | Visual C# Developer Guide

| Center 미설치 |                                |
|------------|--------------------------------|
| 기타 연결불량    | ATS-M1000DA 시리즈 서비스센터로 연락해 주세요 |
|            |                                |

<표 2-2> ATS-M1000DA 시리즈와 연결을 위한 프로그램의 연결 불량 체크사항

### 2.2.4 Windows Vista/Windows7 ActiveSync(Windows Mobile Device

### Center) 설치

사용자 컴퓨터의 OS 가 Windows Vista, Windows 7, Windows 8 등일 때 ATS-M1000DA 시리즈와 연결을 위해 사용하는 프로그램은 Windows Mobile Device Center 입니다. <그림 2-15>와 같은 Device 용 USB 케이블을 ATS-M1000DA 시리즈와 사용자 컴퓨터에 각각 연결하면 <그림 2-18> 과 같은 Windows Mobile Device Center 프로그램이 자동으로 실행됩니다.

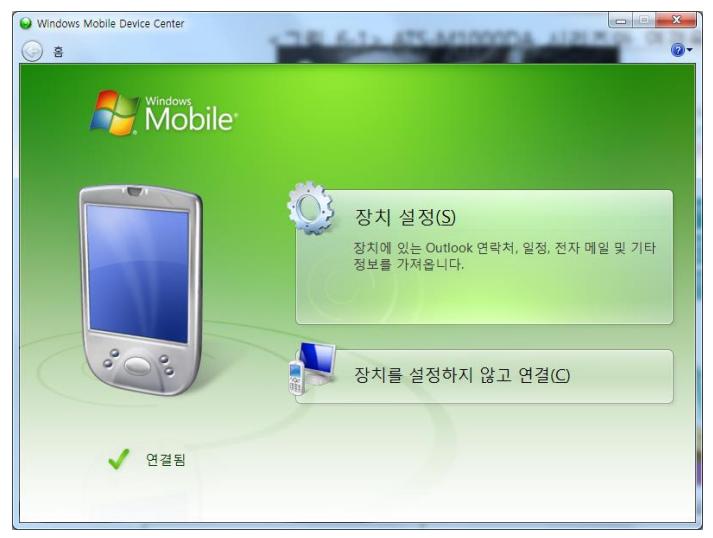

<그림 2-18> Windows Mobile Device Center 프로그램의 예

만약 <그림 2-18>과 같은 Windows Mobile Device Center 가 실행되지 않을 경우에는 <표 2-2> 와 같은 사항들을 체크하여 사용합니다.

# 3장 Visual C# Windows CE 프로젝트 작업

ATS-M1000DA 시리즈에 사용할 장치 응용 프로그램을 개발할 경우 Visual C# 프로젝트를 Windows용이 아닌 스마트 장치 프로젝트로 생성 시켜 주어야 하며, 개발 시 반드시 PC와 ATS-M1000DA 시리즈가 ActiveSync로 연결된 상태여야 합니다.

### 3.1 Visual C# 프로젝트 생성 과정

CE 프로젝트 생성을 위해 아이콘을 눌러, Visual Studio 2008을 실행 시킵니다. <그림 3-1> 는 Visual Studio 2008 실행 시 나타나는 첫 화면입니다.

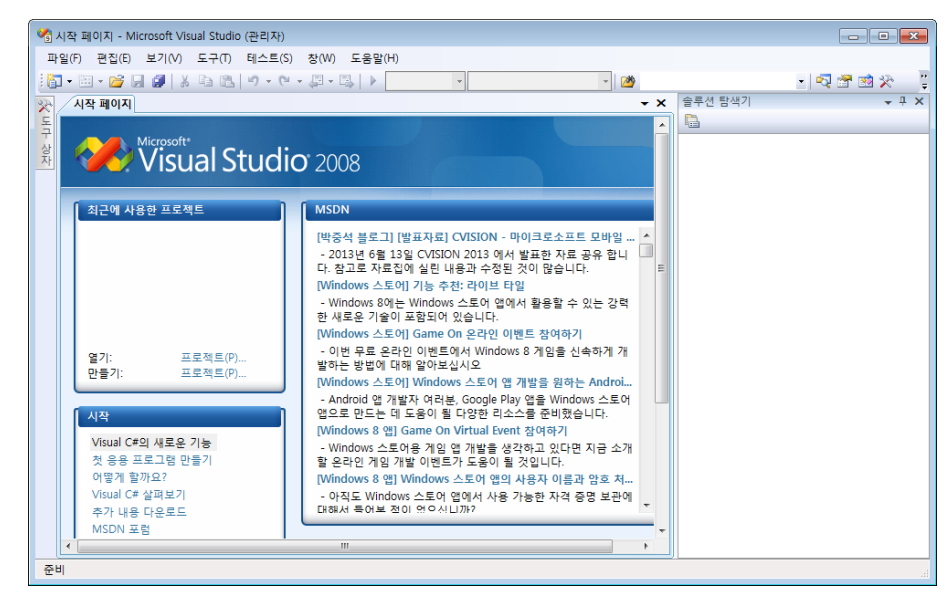

<그림 3-1> Visual Studio 2008 실행 시 첫 화면

<그림 3-2>과 같이 <그림 3-1>항목에서 '파일₩새로 만들기₩프로젝트' 선택하고, <그림 3-3>~< 그림 3-5>까지의 새 프로젝트를 생성 과정을 따라 주시면 됩니다.

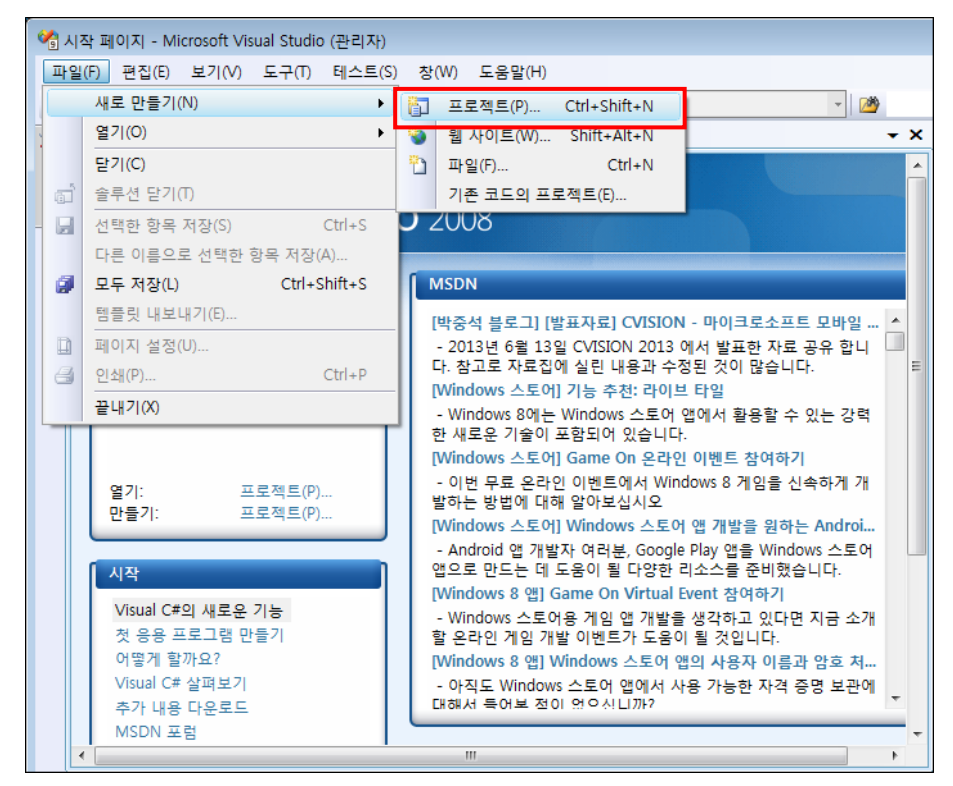

<그림 3-2> Visual Studio 2008 새 프로젝트 생성 메뉴

<그림 3-2>과 같이 선택을 하면, <그림 3-3>과 같은 새 프로젝트 대화상자가 나타나며, 해당 대 화상자의 프로젝트 형식 항목에서 Visual C# - 스마트 장치, 템플릿 항목에서 스마트 장치 프로젝 트를 선택하여 주고 '확인'버튼을 눌러 주시면 됩니다.

| 새 프로젝트                                                                                                    |                     |                                               |                       |                    | ? 🗙   |
|----------------------------------------------------------------------------------------------------|---------------------|-----------------------------------------------|-----------------------|--------------------|-------|
| 프로젝트 형식(P):                                                                                                    |                     | 템플릿(T):                                       |                       | .NET Framework 3.5 |       |
| Visual C#<br>Windows<br>Web<br>스마트 장치<br>Office<br>데이티베이:<br>Reporting<br>WCF<br>Workflow<br>테스트<br>다른 언어<br>기타 프로젝트<br>테스트 프로젝트 | ☐<br>스<br>형식<br>⊑   | Visual Studio에 설치되어 있는<br>네 템플릿<br>은라인 템플릿 검색 | 템플릿                   |                    |       |
| 스마트 장치 응용 프                                                                                                    | 트로그램에 대한 프로젝        | 트입니다. 다음 대화 상자에서 대상                           | 플랫폼, Framework 버전 및 ' | 템플릿을 선택하십시오.       |       |
| 이름(N):                                                                                                    | SmartDeviceProject1 |                                               |                       |                    |       |
| 위치(L):                                                                                                    | C:₩Users₩Autobase¥  | #Documents#Visual Studio 2008#I               | Projects              | ▼ 찾아.              | 보기(B) |
| 솔루션 이름(M):                                                                                                    | SmartDeviceProject1 |                                               | ☑ 솔루션용 디렉터리 만         | 들기(D)              |       |
|                                                                                                    |                     |                                               | , ui                  | 확인 :               | 취소    |

<그림 3-3> Visual C# 새 프로젝트 대화상자

<그림 3-3>에서 설정을 마친 후 '확인' 버튼을 누르게 되면, <그림 3-4>과 같은 새 스마트 장치

프로젝트 추가 대화 상자가 열리게 됩니다.

| 새 스마트 장치 프로젝트 추가 - Smart        | DeviceProject1                     | ? 💌                                                                              |
|---------------------------------|------------------------------------|----------------------------------------------------------------------------------|
| 대상 플랫폼(P):                      | Windows CE                         | •                                                                                |
| .NET Compact Framework 버전(C):   | .NET Compact Framework Version 3.5 | •                                                                                |
| 템플릿(T):                         |                                    |                                                                                  |
|                                 |                                    | 설명:                                                                              |
| 장치 응용 클래스 콘술 :<br>프로그램 라이브러리 프로 | 응용 컨트롤 빈프로젝트<br>1램 라이브러리           | 일 8:<br>Windows CE 플랫폼용 .NET<br>Compact Framework 3.5 품<br>응용 프로그램을 만드는 프<br>로젝트 |
|                                 |                                    |                                                                                  |
|                                 |                                    |                                                                                  |
| <u>추가 에뮬레이터 이미지 및 스마트 7</u>     | 당치 SDK 다운로드                        |                                                                                  |
|                                 | [                                  | 확인 취소                                                                            |

<그림 3-4> Visual C# 새 스마트 장치 프로젝트 추가 대화 상자

대상 플랫폼은 <그림 3-4>과 같이 Windows CE로 선택하여 주며, 템플릿은 응용 프로그램을 만 들고자 하실 경우 '장치 응용 프로그램' 항목을, dll 형식의 파일을 만들고자 하실 경우엔 '클래스 라이브러리' 항목을 선택하여 프로젝트를 생성 시켜주시면 됩니다.

<그림 3-4>의 과정을 마치신 후 '확인' 버튼을 누르실 경우, <그림 3-5>와 같이 새 프로젝트 화 면이 나타나게 됩니다.

| SmartDaviceDroject1 - Microsoft Visual Studio (BLPITL) |                                                                    |               |                 |                |                     |                                    |
|--------------------------------------------------------|--------------------------------------------------------------------|---------------|-----------------|----------------|---------------------|------------------------------------|
|                                                        |                                                                    |               | n.              |                |                     |                                    |
|                                                        | <ul> <li>Apple 100 - 100 - 100</li> <li>Apple 100 - 100</li> </ul> |               | 9<br>60+        |                |                     |                                    |
|                                                        | P Debug • Any CP                                                   | • •           | 354 ·           |                |                     |                                    |
| [Pocket PC 2003 SE 에뮬레이터 : ] 8, 2월 42, 31 등 2류         | [[[[ 속 레] 큔 � 프]                                                   | 글 왜 없 표   빠 많 | 않 않 을 한 한 한 만 난 | 명 뭐 별 3        | =1 =                |                                    |
| 도구 상자 · 부 × Form1.cs [E]자                              | 1인] 시작 페이지                                                         |               |                 | <del>-</del> × | 솔루션 탐색기 - SmartD    | eviceProject1 🗸 🕂 🗙                |
| All Device Controls                                    |                                                                    |               |                 | ^              | 🖷 🗟 🖻 🖧 👘           |                                    |
| R 포인디 Form1                                            |                                                                    |               |                 | $-\Box \times$ | 😡 솔루션 'SmartDevic   | :eProject1' (1 프로젝트)               |
| Bindingsource                                          |                                                                    |               |                 |                | SmartDevicePr       | roject1                            |
| CherkBox                                               |                                                                    |               |                 |                | Properties          |                                    |
| ComboBox                                               |                                                                    |               |                 |                | Form1.cs            |                                    |
| E ContextMenu                                          |                                                                    |               |                 |                | Program.cs          |                                    |
| DataGrid                                               |                                                                    |               |                 |                |                     |                                    |
| DataSet                                                |                                                                    |               |                 |                |                     |                                    |
| T DateTimePicker                                       |                                                                    |               |                 |                |                     |                                    |
| DomainUpDown                                           |                                                                    |               |                 |                |                     |                                    |
| K HScrollBar                                           |                                                                    |               |                 |                |                     |                                    |
| ImageList                                              |                                                                    |               |                 | E              |                     |                                    |
| InputPanel                                             |                                                                    |               |                 | þ              |                     |                                    |
| A Label                                                |                                                                    |               |                 |                |                     |                                    |
| A LinkLabel                                            |                                                                    |               |                 |                |                     |                                    |
| P LISTBOX                                              |                                                                    |               |                 |                |                     |                                    |
| 23 Listview                                            |                                                                    |               |                 |                | 🔊 술루션 탐색기 🐼 글       | 래스 뷰                               |
| Marrane Cueue                                          |                                                                    |               |                 |                | 속성                  | + 4 ×                              |
| MonthCalendar                                          |                                                                    |               |                 |                | SmartDeviceProject1 | 프로젠트 송성 🔹                          |
| 10 NumericUpDown                                       |                                                                    |               |                 |                | Re- ALL INT         |                                    |
| 2 OpenFileDialog                                       |                                                                    |               |                 |                | en Zi               |                                    |
| Panel                                                  |                                                                    |               |                 |                | Framework 버전        | V3.5<br>Desiret DC 2002 CE OF B 34 |
| PictureBox                                             |                                                                    |               |                 | -              | 네양 양시<br>초려 파이 로더   | SCOLD DOODAW ELESS                 |
| 🚥 ProgressBar                                          |                                                                    |               |                 | 1              | 프로젝트 파잌             | SmartDeviceProject1.csproj         |
| RadioButton                                            |                                                                    |               |                 |                | 프로젝트 풀더             | C:#Users#Autobase#Docur            |
| 🔝 SaveFileDialog 🗎 mainMer                             | u1                                                                 |               |                 |                | 플랫폼                 | Windows CE                         |
| SerialPort                                             |                                                                    |               |                 |                |                     |                                    |
| + + Splitter                                           |                                                                    |               |                 |                |                     |                                    |
| 오류 목록                                                  |                                                                    |               |                 | • ∓ ×          |                     |                                    |
| 🔕 0개의 오류 🔥 0개의 경고 🧻 0개의 메시지                            |                                                                    |               |                 |                |                     |                                    |
| 설명 파일                                                  | 술                                                                  | 열             | 프로젝트            |                |                     |                                    |
|                                                        |                                                                    |               |                 |                |                     |                                    |
|                                                        |                                                                    |               |                 |                | Framework HIZI      |                                    |
|                                                        |                                                                    |               |                 |                | 이 프로젝트의 대상 NFI      | F Compact Framework 버젼             |
| 浅 오류 목록 🔝 중력                                           |                                                                    |               |                 |                | 입니다.                | ,                                  |
| 'SmartDeviceProject1' 프로젝트를 만들고 있습니다 프로젝트를             | 만들었습니다.                                                            |               |                 |                |                     |                                    |

<그림 3-5> Visual C# 새 프로젝트 화면

# 3.2 Visual Studio 화면(UI) 구성

ATS-M1000DA 시리즈의 응용 프로그램 개발 시 Visual Studio의 개발 환경 화면 구성 및 내용은 <표 3-1>과 같습니다.

| 화면 구성   | 내용                                               |
|---------|--------------------------------------------------|
| 디자인 화면  | 도구상자에서 디자인 화면으로 활동을 끌어 워크플로를 만드는데 사용 하는          |
|         | 화면.                                              |
| 도구 상자   | 그래픽을 디자인 화면으로 드래그 앤 드롭하여 디자인으로 표현.               |
| 속성      | 디자이너 화면에서 작업 중인 컴포넌트의 속성을 설정 시 사용.               |
| 소리서 타내기 | 워크플로 프로젝트를 계층적으로 볼 수 있도록 트리 형식으로 표시하며 프로         |
| 출구선 님색기 | 젝트 관련 기능에 액세스 시 사용.                              |
| 디버깅 창   | 스레드, 호출, 스택, 중단점, 로컬 도구 및 조사식 도구 창과 같은 표준 Visual |
|         | Studio 디버깅 창.                                    |

<표 3-1> Visual Studio 의 개발 환경 화면 구성 및 내용

### 3.3 Visual Studio C# 장치 프로젝트 만들기

<그림 3-5>와 같이 새 프로젝트가 생성 되면, <그림 3-6>처럼, 도구 상자의 Button을 선택하여 Form1에 드래그 앤 드롭하여 줍니다.

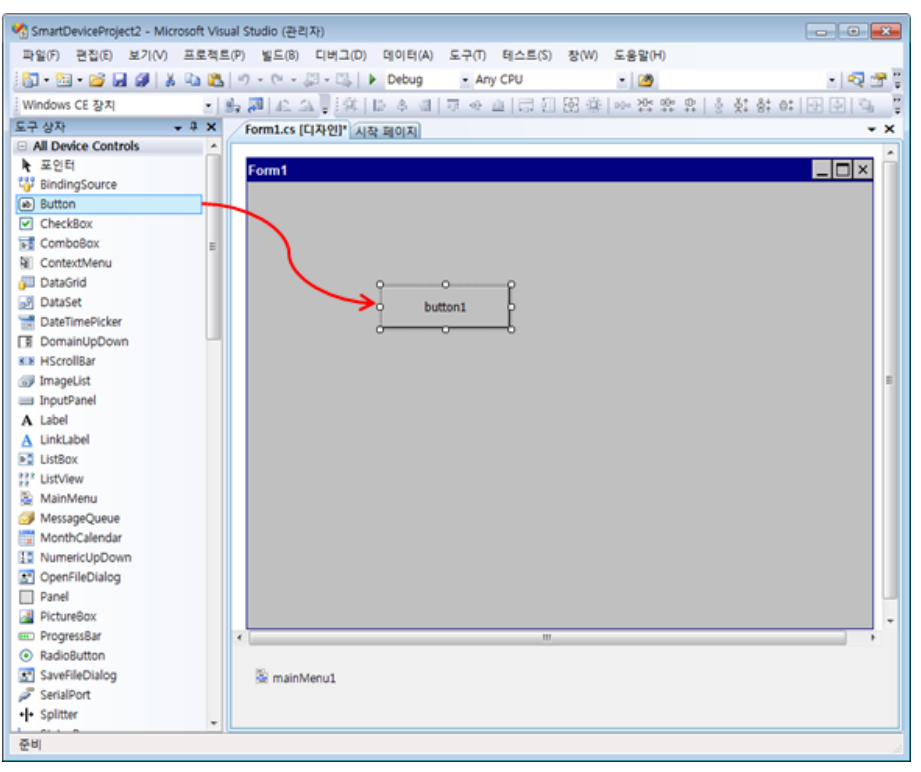

<그림 3-6> Visual C# 도구 상자의 Button 을 Form1 에 삽입한 화면

삽입된 Button을 마우스로 더블클릭 하여 주면, <그림 3-7>과 같은 코드 작성 화면이 나타나게 되며, <그림 3-8>과 같이 메시지 박스 표시 코드를 작성해주시면 됩니다.

| SmartDeviceProject1 - Microsoft Visual S                      | tudio (#EIXE)                                                                                                    |                                                                                                    |                                                       |                            |                     |                                                                                                    |
|---------------------------------------------------------------|----------------------------------------------------------------------------------------------------|----------------------------------------------------------------------------------------------------|-------------------------------------------------------|----------------------------|---------------------|----------------------------------------------------------------------------------------------------|
| 파일(F) 편집(E) 보기(V) 프로젝트(P)                                     | 빌드(B) 디버그(D)                                                                                                    | 데이터(A) 도구(T)                                                                                                    | 테스트(S) 창(W)                                           | 도응말(H)                     |                     |                                                                                                    |
| 1 1 - 1 - 1 - 1 1 1 1 1 1 1 1 1 1 1 1 1                       | · @ · Ø · B                                                                                                    | Debug - Ar                                                                                                    | IY CPU                                                | - 🧭 SEt                    | - 💀 🐨 🖄 🏠           | • • •                                                                                                    |
| Windows CE 장치 - 🖳                                             | a 142 A 1 163                                                                                                    | 电压 ~ 詳律                                                                                                    | 3 9 <b>0</b> 9 9                                      |                            |                     |                                                                                                    |
| 도구 상자 🗸 구 🗙                                                   | Form1.cs Form                                                                                                    | 1.cs [디자인] 시작 페이                                                                                                    | ואו                                                   |                            | - ×                 | 솔루션 탐색기 - SmartDeviceProject1                                                                                                    |
| □ 일반                                                          | SmartDeviceP                                                                                                    | roject1.Form1                                                                                                    | •                                                     | Sebutton1 Click(object sen | der, EventAras e) 👻 | 🔚 🚱 🗉 🗈 🛋 🖧                                                                                                    |
| 이 그들의 사용할 수 있는 전로의 인정식<br>다. 당력을 이 목소프로 말이와 도구 삼가<br>이 추가하십시오 | uing Syst<br>uing Syst<br>uing Syst<br>uing Syst<br>uing Syst<br>uing Syst<br>uing Syst<br>uing Syst<br>(<br>0 public<br>0 public<br>0 public<br>1 (<br>0 public<br>1 )<br>0 public<br>1 )<br>0 public<br>1 )<br>0 public | am Lind:<br>am Lind:<br>am Collections.Ben<br>am ComponentModel;<br>am Collections.Ben<br>am Collections.Ben<br>am Control<br>am Control<br>am | eric:<br>I<br>I : Form<br>ent();<br>_Click(object sem |                            |                     | 값 응 # 4 'SmattDeviceProject' (注 프로젝트)           값 SmattDeviceProject           값 SmattDeviceProject           값 SmattDeviceProject           값 SmattDeviceProject           값 SmattDeviceProject           값 SmattDeviceProject           값 SmattDeviceProject           값 SmattDeviceProject           값 FormUses           값 FormUses           값 FormUses           값 Program.cs |
| 오류 동류                                                         |                                                                                                    |                                                                                                    |                                                       |                            | * <sup>1</sup> ×    |                                                                                                    |
| 🔕 0개의 오류 🛕 0개의 경고 🕕 0개의 1                                     | 메시지                                                                                                    |                                                                                                    |                                                       |                            |                     |                                                                                                    |
| 설명                                                            | 파일                                                                                                    | 술                                                                                                    | 열                                                     | 프로젝트                       |                     | ]                                                                                                    |
|                                                               |                                                                                                    |                                                                                                    |                                                       |                            |                     |                                                                                                    |
|                                                               |                                                                                                    |                                                                                                    |                                                       |                            |                     |                                                                                                    |
| 🔧 오류 목록 📰 중력                                                  |                                                                                                    |                                                                                                    |                                                       |                            |                     |                                                                                                    |
| 배포 시작                                                         |                                                                                                    |                                                                                                    |                                                       |                            |                     |                                                                                                    |

<그림 3-7> Visual C# 코드 작성 화면의 예

| SmartDeviceProject1 - Microsoft Visual St                      | tudio (#FELXE)                                                                                                    |                                                                                                    |                                        |                  |                                                                                                    |  |  |  |
|----------------------------------------------------------------|----------------------------------------------------------------------------------------------------|----------------------------------------------------------------------------------------------------|----------------------------------------|------------------|----------------------------------------------------------------------------------------------------|--|--|--|
| 파의(F) 편진(F) 보기(V) 리팩터릭(R)                                      | 프루젠트(P) භ도(B) 티버그(D)                                                                                                    | 데이터(A) 도구(T) 테스                                                                                                    | =(S) 창(W) 도운망(H)                       |                  |                                                                                                    |  |  |  |
|                                                                | • Di • IN • IN   • Debug                                                                                                    | * Any CPII                                                                                                    | • 000 SFt                              | - 🗟 🖷 🐋 🐼 🖬      |                                                                                                    |  |  |  |
| Mindour CT Tht                                                 | allo o lica o boula                                                                                                    |                                                                                                    |                                        |                  |                                                                                                    |  |  |  |
|                                                                |                                                                                                    |                                                                                                    | (m) m) 46, 939 / 26 ≜                  | <b>u</b> 💿       | 루셔 타셔킨 - SmartDeviceDroject1 _ 미                                                                                                    |  |  |  |
| · · · · · · · · · · · · · · · · · · ·                          | · 시작 페이지 Form1.cs* Form1                                                                                                    | .cs [디자인]*                                                                                                    |                                        | • X =            | + 2 a g / - smartbewceroject  ↓ ↓                                                                                                    |  |  |  |
|                                                                | SmartDeviceProject1.Form1                                                                                                    | •                                                                                                    | button1_Click(object sender, i         | EventArgs e) 👻 🔤 | 금 승류선 'SmartDaviceProject1' (1 프로젠트)                                                                                                    |  |  |  |
| 이 그들에 사용할수 있는 전트웨이 중습니<br>다. 항복을 이 역스트로 끌어와 도구 상자<br>이 추가하십시오. | <pre>using System:<br/>using System.Ling<br/>using System.Charget<br/>using System.Charget<br/>using System.Charget<br/>using System.Charget<br/>using System.Units<br/>using System.Units<br/>using</pre> | s.Generic;<br>iddel;<br>rms;<br>olect!<br>s Forml : Form<br>omponent();<br>ttonl_Dlick(object sem<br>Show("Hessage Box Disp | der, EventArgs e)<br>(ey", "Caption"); |                  | # 중 Sand Toucher Hoytin ( 프로젝트)<br># 전 Properties<br># 전 Properties<br># 전 Promitise<br># 전 Promitise<br># 전 Program.cs<br># Program.cs<br># 21 |  |  |  |
|                                                                | •                                                                                                    | m                                                                                                    |                                        | •                |                                                                                                    |  |  |  |
| 오류 목록                                                          |                                                                                                    |                                                                                                    |                                        | + ∓ ×            |                                                                                                    |  |  |  |
| 🛛 🙆 0개의 오류 🔒 0개의 경고 🚺 0개의 대                                    | 메시지                                                                                                    |                                                                                                    |                                        |                  |                                                                                                    |  |  |  |
| 설명                                                             | 파일 줄                                                                                                    | 열                                                                                                    | 프로젝트                                   |                  |                                                                                                    |  |  |  |
|                                                                |                                                                                                    |                                                                                                    |                                        |                  |                                                                                                    |  |  |  |
|                                                                |                                                                                                    |                                                                                                    |                                        |                  |                                                                                                    |  |  |  |
|                                                                |                                                                                                    |                                                                                                    |                                        |                  |                                                                                                    |  |  |  |
|                                                                |                                                                                                    |                                                                                                    |                                        |                  |                                                                                                    |  |  |  |
| 순비                                                             |                                                                                                    |                                                                                                    |                                        | 줄: 21            | 열: 63 분자: 63                                                                                                    |  |  |  |

<그림 3-8> Visual C# 메시지 박스 표시 코드 작성 예

코드 작성이 완료 되면, <그림 3-9>과 같이 콤보 박스에서 배포할 장치 종류를 선택 하여 주신 후, <그림 3-10>와 같이 🕨 버튼(F5)을 눌러, Debug를 실행 시켜주시면 됩니다.

| MartDeviceProject1 - Microsoft Visual Studio                                          | (관리자)           |                    |                             |                        |                     |                 |            |                                                  | - • •              |
|---------------------------------------------------------------------------------------|-----------------|--------------------|-----------------------------|------------------------|---------------------|-----------------|------------|--------------------------------------------------|--------------------|
| 파일(F) 편집(E) 보기(V) 리팩터링(R) 프로                                                          | 로젝트(P) 빌드(8     | 3) 티버그(D)          | 데이터(A) 도구                   | T) 테스트(S) 창(W          | 도움말(H)              |                 |            | _                                                |                    |
| 1 🔁 - 🔁 - 🔛 🖉 🛃 🖉 - 🕅                                                                 | ×               | Debug              | <ul> <li>Any CPU</li> </ul> | - 👩 SE                 | t                   | - 🖏             | 🕾 🧟 🛠 I    | 🔊 🖂 👻 🖕                                          |                    |
| Windows CE 장치 🔹 🛃 🖉                                                                   | 42 A 🕽 🗔 S      | 🗟 🏊 🗤 🛙            | 伊川田 🎽 🗆                     | 9999948                | a 🖓 🖡               |                 |            |                                                  |                    |
| NEC DDB-VR5500A: MIPSIL FP Win32 (WCE MIP<br>NEC DDB-VR5500A: MIPSIV Win32 (WCE MIPSI | PSIL_FP)<br>IVI | ^ L.cs* Form:      | 1.cs [디자인]*                 |                        |                     |                 | <b>→</b> × | 솔루션 탐색기 - SmartDeviceProject]                    | • <del>•</del> • × |
| NEC DDB-VR5500A: MIPSIV_FP Win32 (WCE MI                                              | IPSIV_FP)       | ct1.Form1          |                             | ▼ <sup>3</sup> button1 | Click(object sender | r, EventArgs e) | -          |                                                  |                    |
| Pocket PC 2003 SE Square 이율레이터<br>Pocket PC 2003 SE Square 이율레이터                      |                 | Text;<br>Windows F | orms:                       |                        |                     |                 | _          | GanartDeviceProject1 (1                          | . 프로젝트)            |
| Pocket PC 2003 SE VGA 예뮬레이터<br>Pocket PC 2003 SE 예뮬레이터                                |                 |                    |                             |                        |                     |                 |            | 😥 - 🔛 Properties                                 |                    |
| Pocket PC 2003 장치<br>USA Windows Mobile 5.0 Pocket PC R2 Emulato                      |                 | Lbevicer           | 10,000                      |                        |                     |                 |            | <ul> <li>B· G 참소</li> <li>B· Form1 cs</li> </ul> |                    |
| USA Windows Mobile 5.0 Pocket PC R2 Square                                            | Emulator        |                    | ss formi - form             |                        |                     |                 |            | 🐏 Form1.Designer.cs                              |                    |
| Usa windows Wobie 5.0 Smartphone R2 GVGA<br>Windows CE 장치                             | A Emulator      | + C Formi()        |                             |                        |                     |                 |            | Program cs                                       |                    |
|                                                                                       | - }             | Thitialize         | Component();                |                        |                     |                 |            | in a right to                                    |                    |
|                                                                                       | e pri           | vate void b        | utton1_Click(ob)            | ect sender. Event      | Args e)             |                 |            |                                                  |                    |
|                                                                                       | ł               | NessageBox         | Show( "Message F            | lox Display", "Cap     | tion"):             |                 |            |                                                  |                    |
|                                                                                       | ÷, )            |                    |                             |                        |                     |                 |            |                                                  |                    |
|                                                                                       | L} '            |                    |                             |                        |                     |                 | =          |                                                  |                    |
|                                                                                       |                 |                    |                             |                        |                     |                 |            |                                                  |                    |
|                                                                                       |                 |                    |                             |                        |                     |                 |            |                                                  |                    |
|                                                                                       |                 |                    |                             |                        |                     |                 |            | 🖓 솔루션 탐색기 😎 클래스 뷰                                |                    |
|                                                                                       |                 |                    |                             |                        |                     |                 |            | 속성                                               | + † ×              |
|                                                                                       |                 |                    |                             |                        |                     |                 |            |                                                  | •                  |
|                                                                                       |                 |                    |                             |                        |                     |                 |            |                                                  |                    |
|                                                                                       |                 |                    |                             |                        |                     |                 |            |                                                  |                    |
|                                                                                       |                 |                    |                             |                        |                     |                 |            |                                                  |                    |
|                                                                                       |                 |                    |                             |                        |                     |                 |            |                                                  |                    |
|                                                                                       |                 |                    |                             |                        |                     |                 |            |                                                  |                    |
|                                                                                       |                 |                    |                             |                        |                     |                 | -          |                                                  |                    |
|                                                                                       | < [             |                    |                             | m                      |                     |                 | •          |                                                  |                    |
| 오류 목록                                                                                 | _               |                    |                             |                        |                     |                 | + ↓ ×      |                                                  |                    |
| 🧿 0개의 오류 🚺 0개의 경고 🕕 0개의 메시지                                                           | 4               |                    |                             |                        |                     |                 |            |                                                  |                    |
| 설명 파일                                                                                 |                 | 술                  | 열                           |                        | 프로젝트                |                 |            |                                                  |                    |
|                                                                                       |                 |                    |                             |                        |                     |                 |            |                                                  |                    |
|                                                                                       |                 |                    |                             |                        |                     |                 |            |                                                  |                    |
|                                                                                       |                 |                    |                             |                        |                     |                 |            |                                                  |                    |
| 준비                                                                                    |                 |                    |                             |                        |                     |                 | 줄: 21      | 열: 63 문자: 63                                     | INS                |

<그림 3-9> Visual C# 장치 종류 선택 콤보 박스의 예

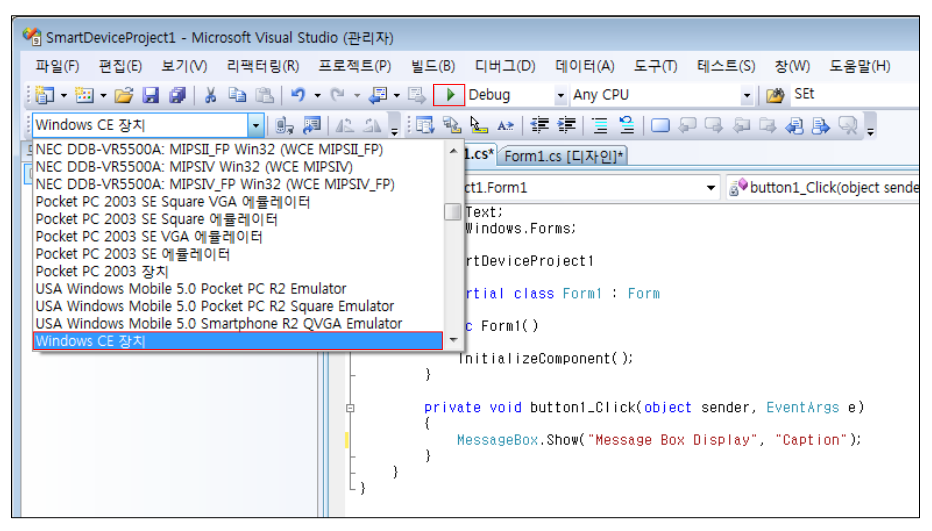

<그림 3-10> Visual C# Debug 실행 버튼 화면

디버깅이 누르면, ATS-M1000DA 시리즈로 배포가 진행되고, 개발하신 프로그램이 화면에 실행되 어 나타나게 됩니다. <그림 3-11>은 위에서 작성하신 프로그램의 버튼을 누른 예입니다.

| Form1 |         |                                     |  |
|-------|---------|-------------------------------------|--|
| I     |         |                                     |  |
|       |         |                                     |  |
|       | button1 |                                     |  |
|       |         |                                     |  |
|       |         | Caption OK ×<br>Message Box Display |  |
|       |         |                                     |  |
|       |         |                                     |  |
|       |         |                                     |  |
|       |         |                                     |  |
|       |         |                                     |  |

<그림 3-11> 배포한 프로그램의 버튼을 클릭한 예

<그림 3-11>과 같이 테스트가 끝난 실행 파일은 Compact 장치에 복사해서 사용하시면 됩니다.

# 4장 ATS 시리즈 라이브러리 파일

Ats 시리즈의 라이브러리 I파일은 ATS 시리즈의 하드웨어 제어, Autobase SCADA CE 데이터 공유 및 기타 .NET용 일반 라이브러리 함수들로 구성되어 있습니다.

### 4.1 Ats 라이브러리 파일 설치

Ats 라이브러리 파일은 오토베이스 홈페이지의 다운로드₩Touch Smart 자료 항목에서 다운 받으 실 수 있습니다. 다운로드 하신 파일을 실행 시키시면 <그림 4-1>과 같이 C:₩AutoBase₩AtsLibrary₩(버전정보) 폴더 하위에 AtsLibrarySample, Bin, Documents 세 개의 폴더 가 생성되어 있는 것을 확인하실 수 있습니다.

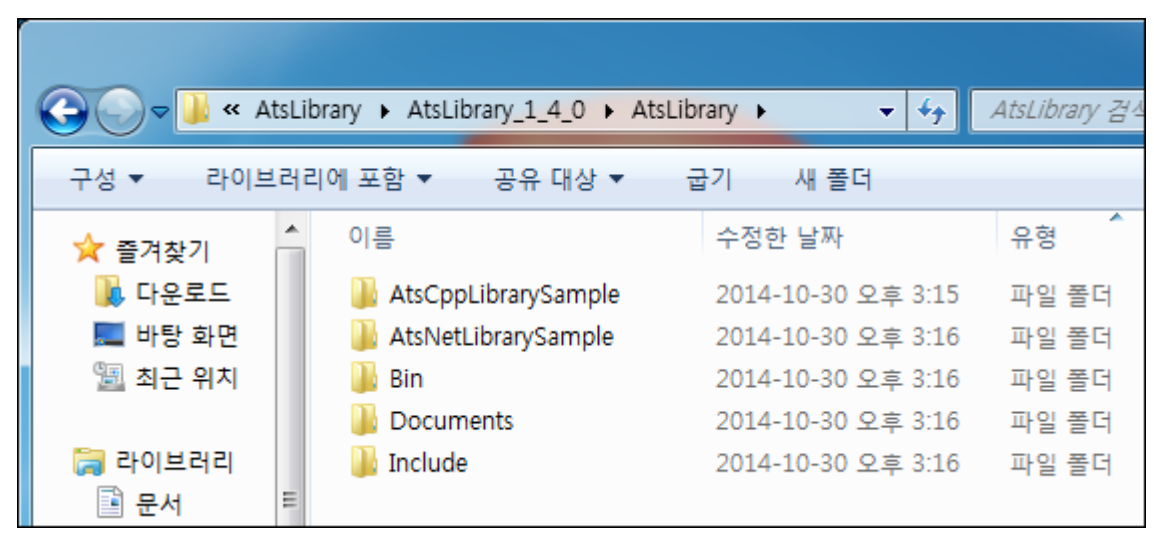

<그림 4-1> AtsLibrary 파일이 설치 시 경로 및 생성 폴더

AtsLibrarySample 폴더 내부에는 Ats 라이브러리를 이용하여 만든 예제 파일이 존재 하고, Bin 폴 더에는 실제 라이브러리 내의 함수에 대한 정의가 저장되어 있는 dll 파일들이 존재합니다. Documents 파일은 라이브러리에서 지원하는 함수에 대한 설명 및 사용 예제 파일 포함되어 있 습니다.

### 4.2 Ats 라이브러리 파일 등록

제공되는 dll 파일을 참조하기 위해선 해당 파일을 프로젝트에 추가하는 과정이 필요 합니다. <그 림 4-2>는 새로 만든 프로젝트의 솔루션 탐색기 영역에서 Ats 라이브러리 파일을 참조 추가하는 과정을 나타내고 있습니다.

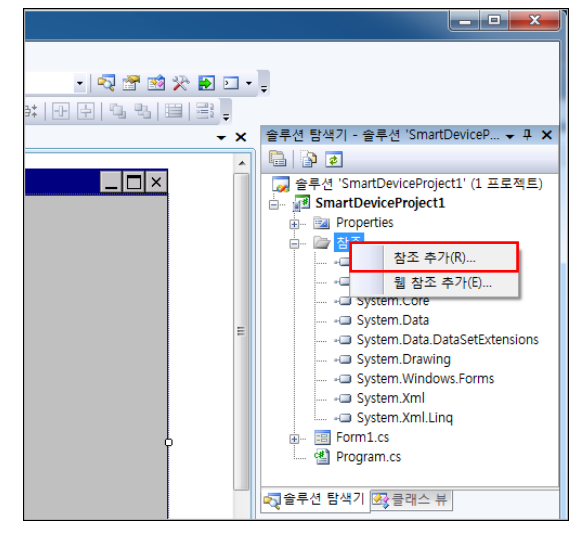

<그림 4-2> 솔루션 탐색기에서 Ats 라이브러리 파일 참조 추가

<그림 4-2>와 같이 솔루션 탐색기 트리에서 마우스 오른쪽 버튼을 누르면 참조할 dll 파일을 추 가할 수 있는 메뉴가 나타나며, 해당 메뉴에서 참조 추가 메뉴를 눌러주시면 <그림 4-3>과 같은 참조 추가 대화상자가 나타나게 됩니다.

| 🗌 참조 추가      |                                 |                  | ? ×     |
|--------------|---------------------------------|------------------|---------|
| .NET 프로젝트 찾  | 아보기 최근에 사용한 파일                  |                  |         |
| 찾는 위치(I):    | 퉬 Bin                           | 🚽 🕝 🏚 🔛 🛄        | -       |
| 이름           | *                               | 수정한 날짜           | 유형      |
| 💌 Ats_1_4    |                                 | 2014-10-30 오후 2: | DLL 파일  |
| AtsCppUD_1_4 |                                 | 2014-10-30 오후 2: | DLL 파일  |
|              |                                 |                  |         |
| <            |                                 |                  | •       |
| 파일 이름(N):    |                                 |                  | <b></b> |
| 파일 형식(T):    | 구성 요소 파일 (*,dll)*,tlb)*,olb)*,o | cx;*.exe)        | •       |
|              |                                 |                  | 확인 취소   |

<그림 4-3> 참조 추가 대화 상자의 예

해당 대화상자의 찾아 보기 탭에서 <그림 4-1>과 같이 AtsLibrary 파일이 설치된 경로로 찾아가 Ats\_x\_x 파일을 선택하신 후 확인 버튼을 누르면, Ats 라이브러리 함수를 포함하고 있는 dll 파일 등록이 완료 됩니다. Ats\_x\_x.dll 파일을 참조 추가를 완료하면, <그림 4-4>와 같이 dll 파일이 솔루션 탐색기에 추가 되 는 것을 확인할 수 있으며, Ats\_x\_x.dll 파일에 내장된 함수들을 이용하실 수 있습니다.

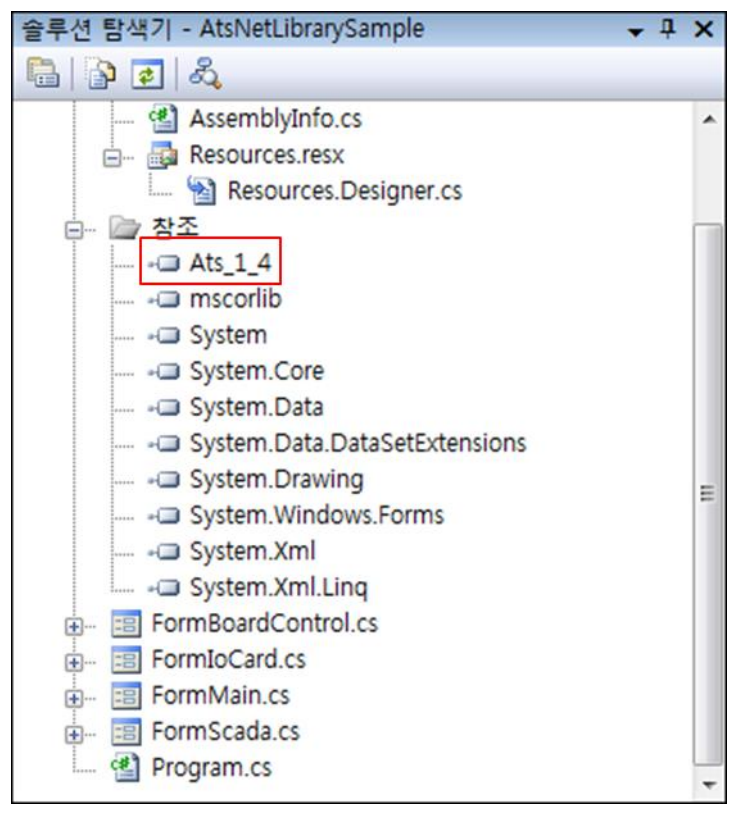

<그림 4-4> Ats\_x\_x.dll파일의 등록 완료 모습

### 4.2.1 AtsCppUD 파일 이용 방법

AtsCppUD 파일은 Extension I/O 보드를 제어하기 위한 기능들이 모여 있습니다.

AtsCppUD 파일은 참조 추가하여 사용하는 것이 아니라, Ats 라이브러리 파일이 포함되어 있는 프로젝트 폴더로 복사/붙여 넣기를 해주셔야 합니다. 우선적으로, 작성한 프로젝트가 Touch Smart 장비 내부에 배포가 되어 있어야 합니다. <그림 4-5>은 Touch Smart 제품 내로 작성한 프로젝트 폴더가 배포된 예 입니다.

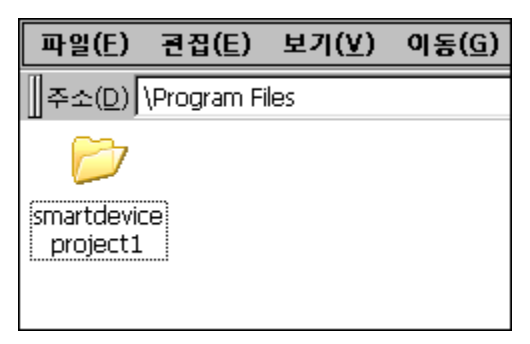

<그림 4-5> Touch Smart 제품 내로 작성한 프로젝트 폴더가 배포된 예

<그림 4-5>과 같이 AtsCppUD 파일을 복사/붙여 넣기를 해주기 전에, 우선적으로 작성한 프로젝 트를 디버깅 하여 Touch Smart 제품으로 프로젝트 배포를 해주어야 합니다. 프로젝트 배포가 완 료되면, Touch Smart 장비 내부의 'Program Files₩프로젝트 명'의 경로로 프로젝트가 생성 됩니다. 이렇게 배포된 프로젝트 폴더 내부는 <그림 4-6>과 같이 구성되어 있으며, 해당 프로젝트 내부 로 AtsCppUD 파일을 복사/붙여 넣기를 해주시면 Extension I/O 보드를 제어할 함수들을 이용하 실 수 있습니다. <그림 4-7>은 AtsCppUD 파일을 붙여 넣기를 한 예 입니다.

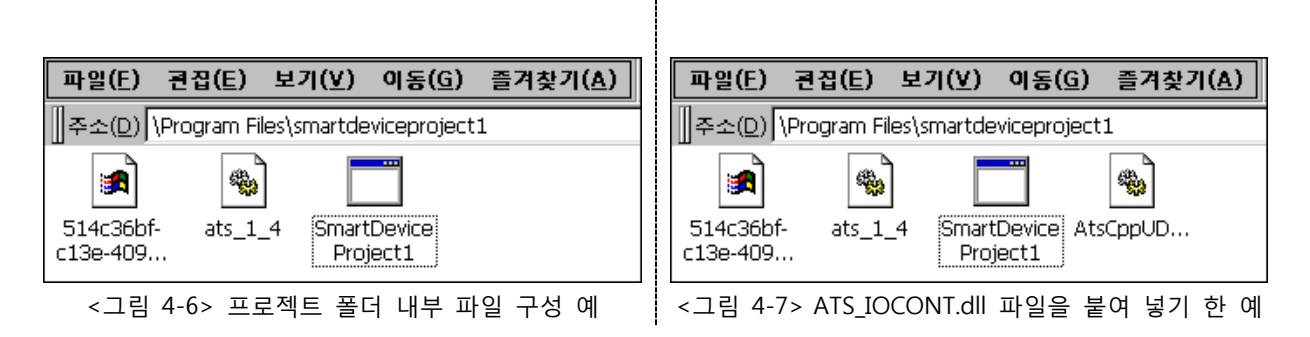

### 4.3 Ats 라이브러리 파일 사용 방법

Ats 라이브러리 파일을 Visual Studio의 참조 트리에 등록을 마치시면, <그림 4-8>와 같이 Ats를 기입 시, 관련된 클래스, 메서드, 열거형, 함수 명 등을 선택할 수 있도록, 나타나게 됩니다. <그림 4-8>는 Ats 라이브러리 파일에 포함된 함수들의 예입니다.

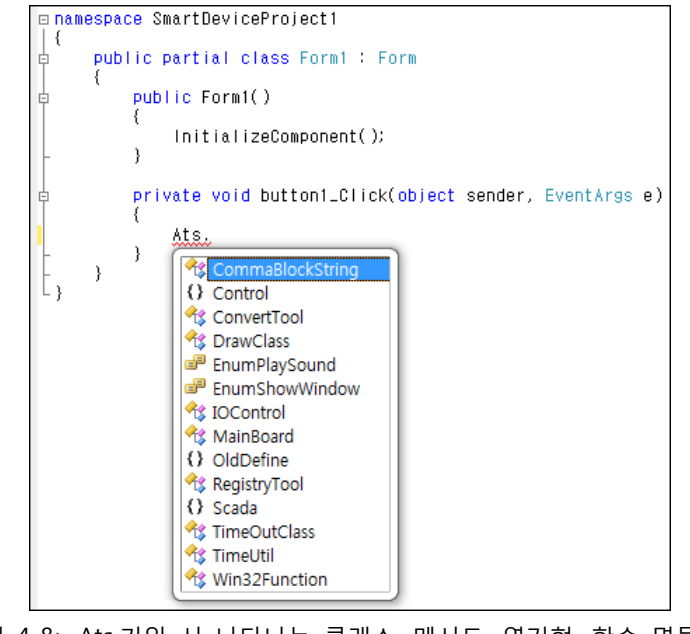

<그림 4-8> Ats 기입 시 나타나는 클래스, 메서드, 열거형, 함수 명들의 예

각각 클래스들은 고유의 다양한 함수들로 구성되어 있으며, 관련 함수들은 '' 문자를 기입하여 확 인, 사용 가능합니다. <그림 4-9>는 ConvertTool 클래스의 함수 종류가 표시되는 예입니다.

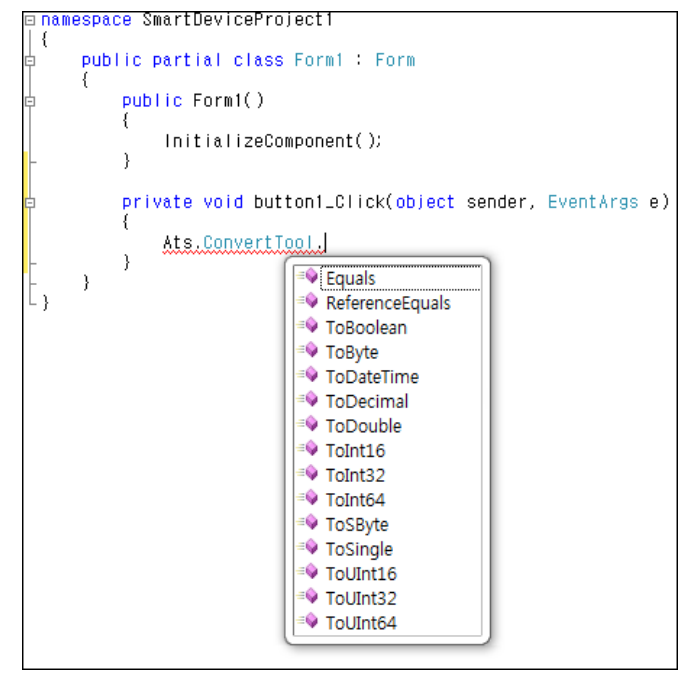

<그림 4-9> ConvertTool 함수 종류 표시의 예

### 4.4 Ats 라이브러리 파일의 클래스 구성

각각 클래스들은 다른 기능을 실행하는 함수와, 공통적으로 포함되어있는 메서드들로 구성되어 있습니다. <표 4-1>은 Ats 라이브러리 파일에 구성되어있는 클래스들의 종류와 내용입니다.

| CommaBlockString | 콤마로 구분된 문자열을 해석하기 위한 클래스들의 네임스페이스.          |
|------------------|---------------------------------------------|
| Control          | 윈도우 컨트롤 설정 관련 클래스.                          |
| ConvertTool      | 선택한 객체를 지정한 자료형으로 변환 시키는 클래스.               |
| DrawClass        | 지정한 요소를 그리는 클래스.                            |
| EnumPlaySound    | 지정한 음성파일을 재생/정지 등에 관련된 클래스.                 |
| EnumShowWindow   | 윈도우 창의 크기, 위치, 표시, 활성화 등을 제어/확인하는 클래스.      |
| IOControl        | Extension I/O 모듈의 상태를 제어/확인하는 클래스.          |
| MainBoard        | 메인보드에 설치된 이미지 버전의 정보 및 전원 리셋에 관련된 클래스.      |
| OldDefine        | Visual Studio에서 미리 정의되어있는 클래스들의 네임스페이스.     |
| RegistryTool     | 레지스트리에 등록된 특정한 데이터를 읽고 쓰기 위한 클래스.           |
| Scada            | Autobase CE의 태그 값 및 자료 값에 관련된 클래스들의 네임스페이스. |
| TimeOutClass     | 통신 시간 초과에 관련된 클래스.                          |
| TimeUtil         | 날짜/시간을 가감하거나 설정할 수 있는 클래스.                  |
| Win32Function    | 윈도우 창 제어에 관련된 클래스.                          |

<표 4-1> Ats 라이브러리 파일에 구성되어있는 클래스들의 종류와 내용

| [차 고] | 각 함수들의 형식, | 인자, 반횐 | 난 값 등에 | 관한 기 | 자세한 시 | 사항은 Ats | Library | 문서를 | 참조 | 하 |
|-------|------------|--------|--------|------|-------|---------|---------|-----|----|---|
|       | 시기 바랍니다.   |        |        |      |       |         |         |     |    |   |

# 4.5 Ats 라이브러리 파일의 클래스 구성

Ats 라이브러리 파일이 포함하고 있는 함수들의 구성은 <그림 4-10>~<그림 4-23>와 같습니다.

|     |         | Ats -    | CommaBlockString  |            | Equals          |             |
|-----|---------|----------|-------------------|------------|-----------------|-------------|
|     |         |          |                   | L          | ReferenceEquals |             |
|     |         | <コ       | 림 4-10> CommaBloo | kStı       | ing의 함수 구성      | ,           |
|     |         |          |                   |            | )               |             |
| Ats | Control | GroupBox |                   | T          | Equals          |             |
|     |         |          |                   | <b>ب</b> ل | ReferenceEquals |             |
|     |         |          | - Equals          | J          |                 |             |
|     |         |          | - ReferenceEquals | )          |                 |             |
|     |         |          | MouseButtons      | ┝          | CompareTo       |             |
|     |         |          |                   |            | Equals          |             |
|     |         |          |                   |            | GetHashCode     |             |
|     |         |          |                   |            | GetType         |             |
|     |         |          |                   |            |                 |             |
|     |         |          |                   |            | GetTypeCode     |             |
|     |         |          |                   | L          | ToString        |             |
|     |         |          | MousePosition     | ┝          | Equals          |             |
|     |         |          |                   | ╞          | GetHashCode     |             |
|     |         |          |                   | ┢          | GetType         | CompareTo   |
|     |         |          |                   | $\vdash$   | IsEmpty         | Equals      |
|     |         |          |                   |            | Offset          | GetHashCode |
|     |         |          |                   | ┝          | ToString        | GetType     |
|     |         |          |                   |            | - x             | GetTypeCode |
|     |         |          |                   | L          | - Y             | ToString    |
|     |         |          | <그림 4-11> Contr   | 이의         | 함수 구성           |             |

| 34 | Visual C# Developer Guide

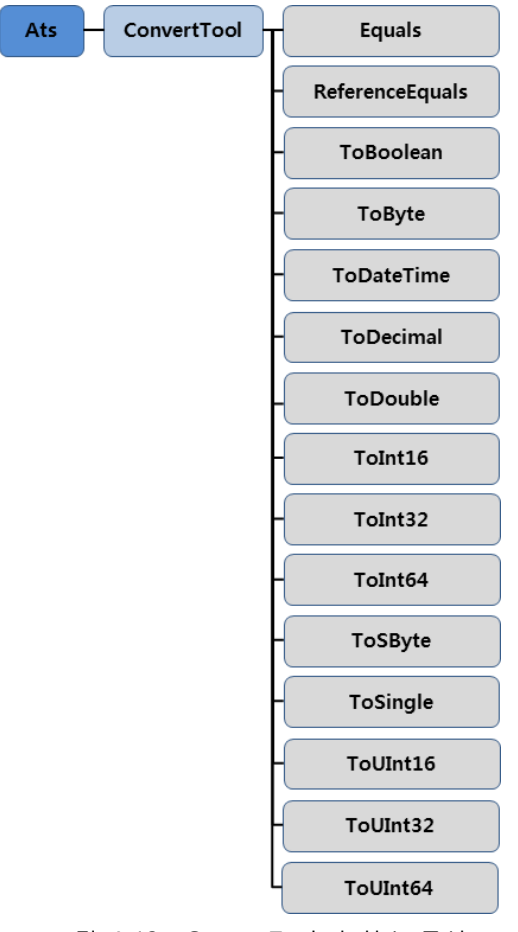

<그림 4-12> ConvertTool 의 함수 구성

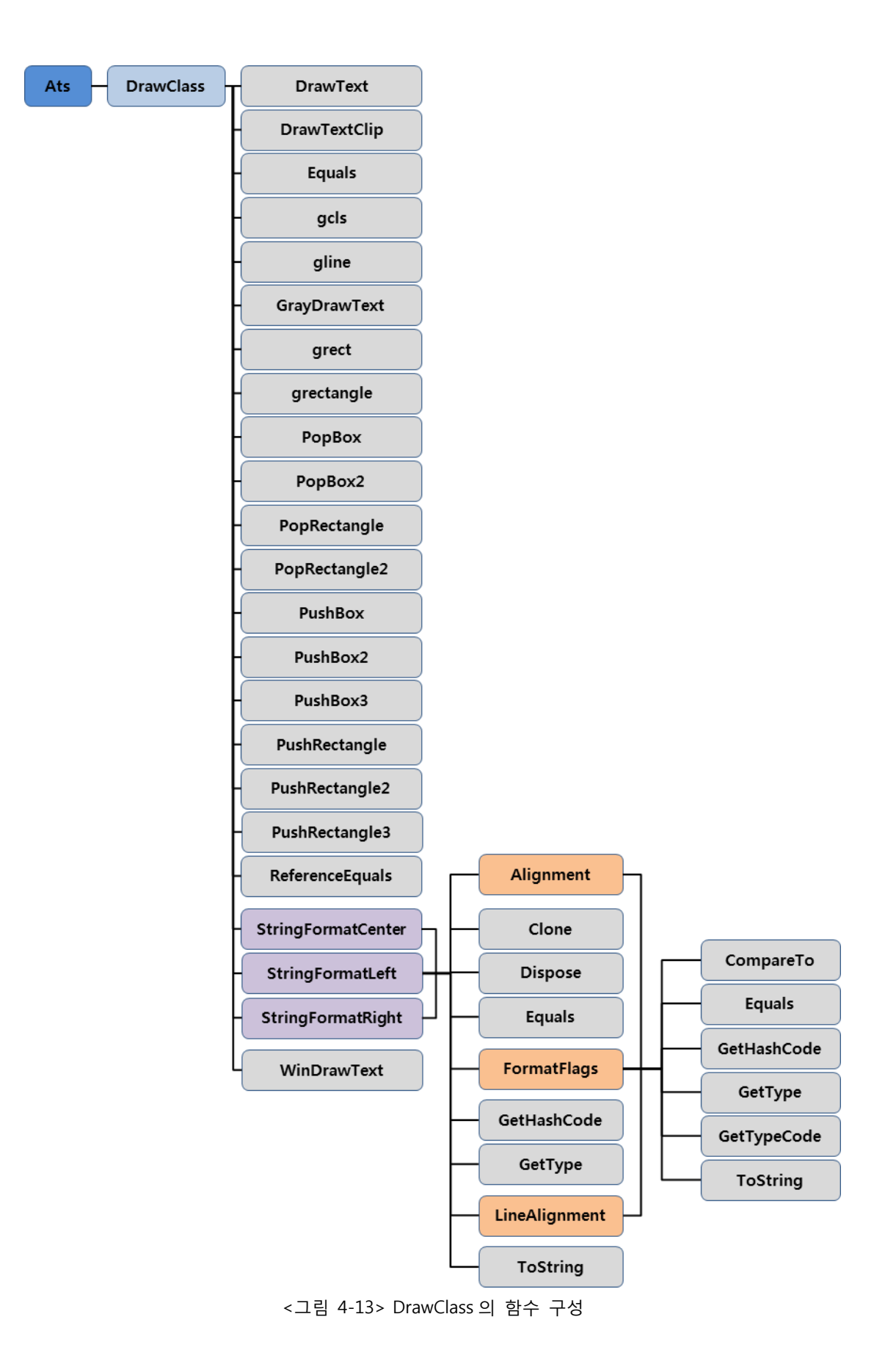

| 36 | Visual C# Developer Guide

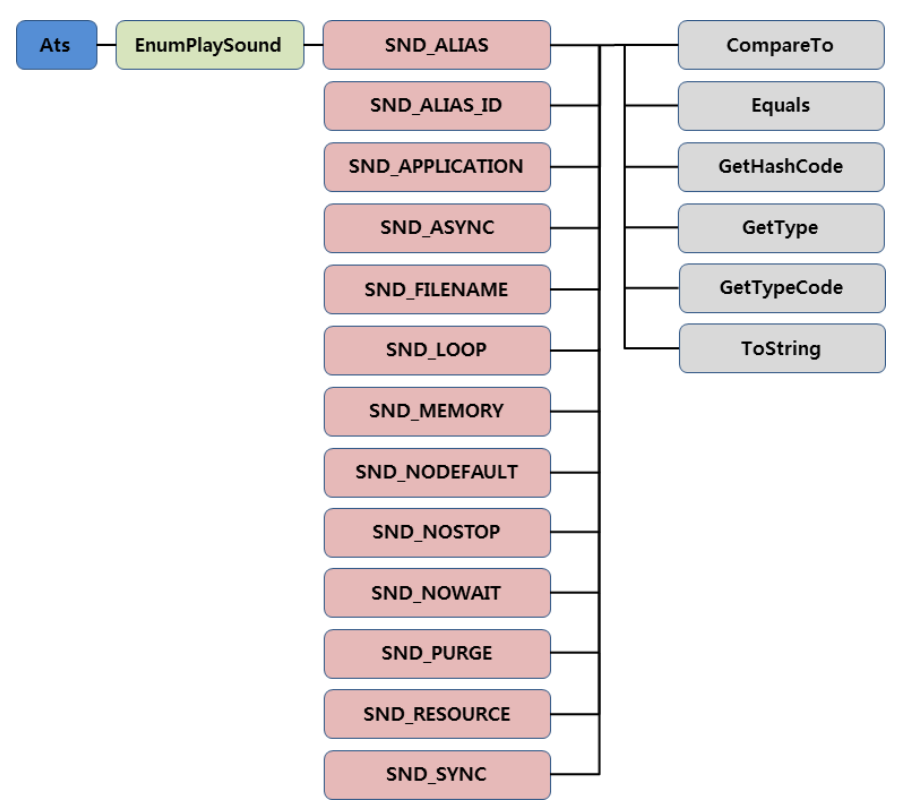

<그림 4-14> EnumPlaySound 의 함수 구성

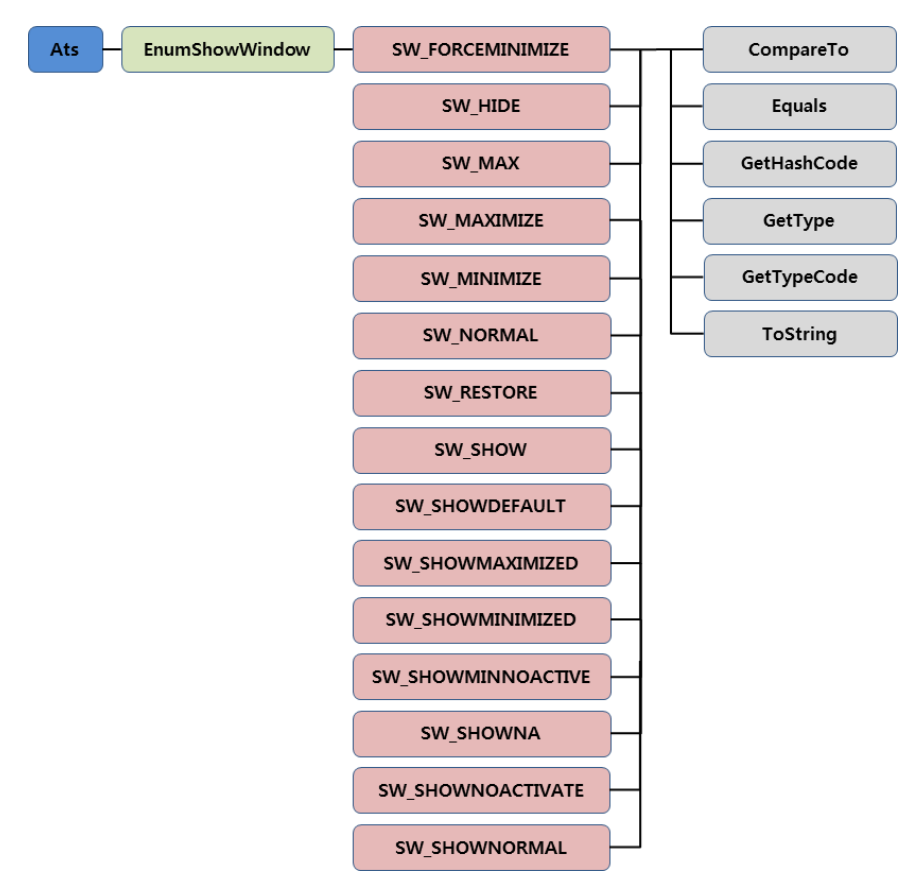

<그림 4-15> EnumShowWindow 의 함수 구성

| 37 | Visual C# Developer Guide

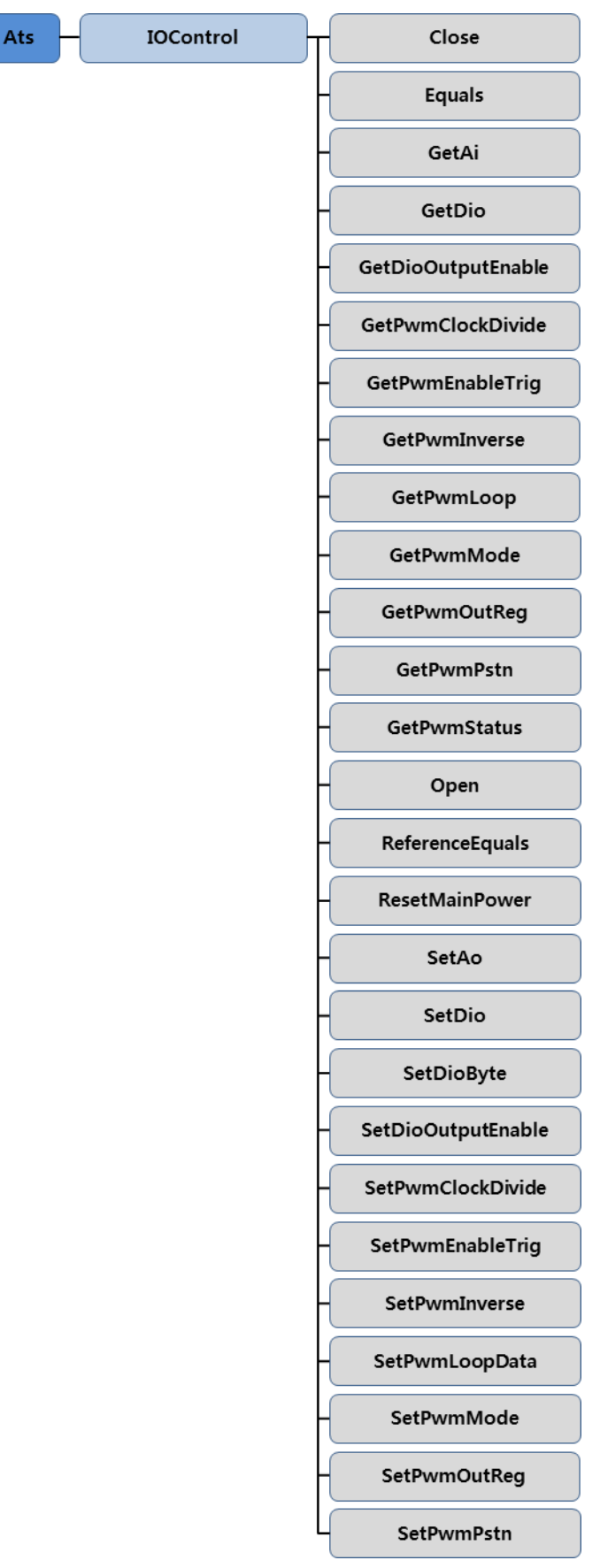

<그림 4-16> IOControl 의 함수 구성

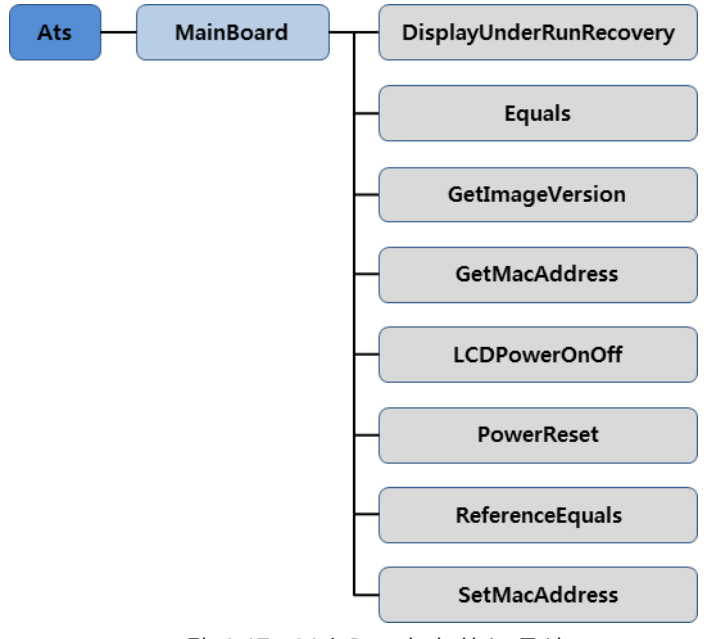

<그림 4-17> MainBoard 의 함수 구성

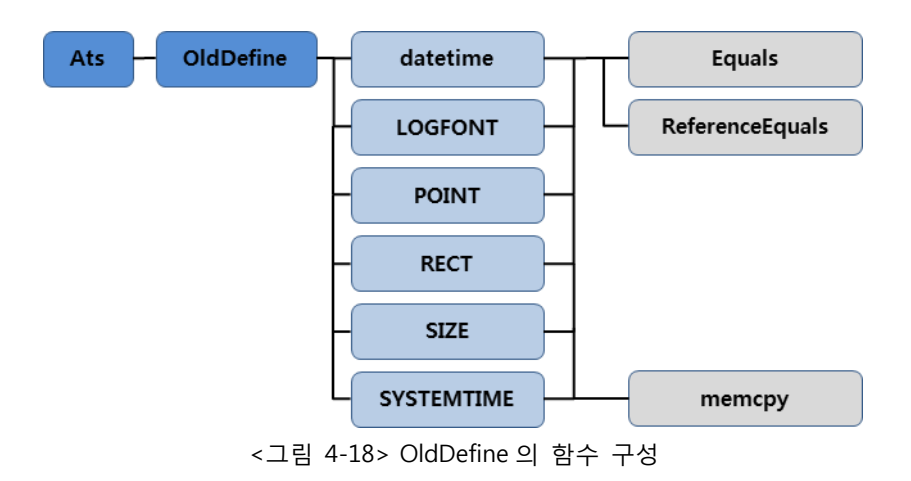

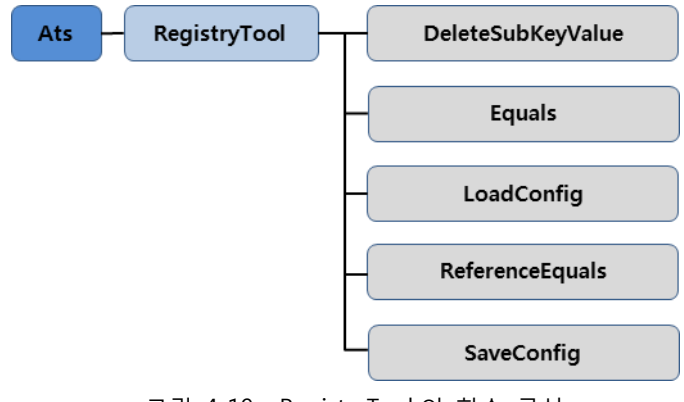

<그림 4-19> RegistryTool 의 함수 구성

| 39 | Visual C# Developer Guide

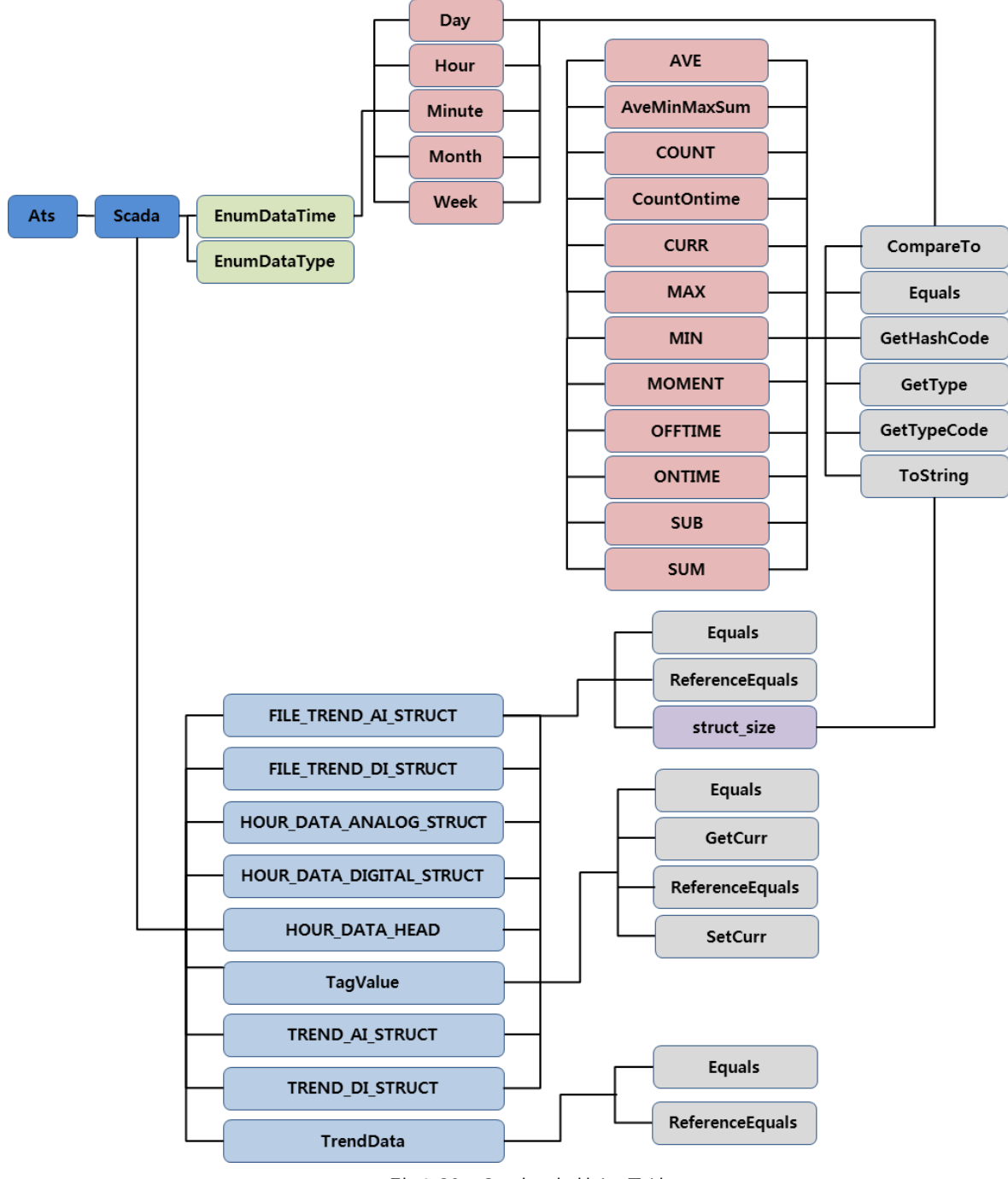

<그림 4-20> Scada 의 함수 구성

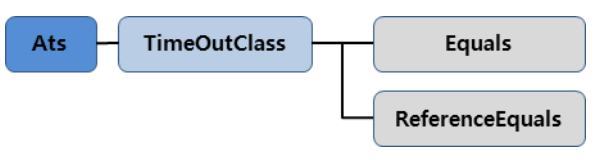

<그림 4-21> TimeOutClass 의 함수 구성

| 40 | Visual C# Developer Guide

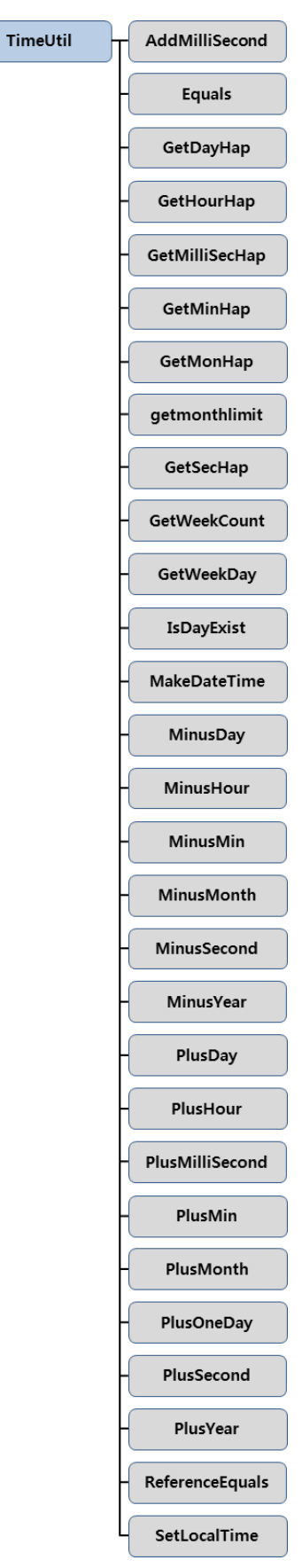

Ats

<그림 4-22> TimeUtil 의 함수 구성

| 41 | Visual C# Developer Guide

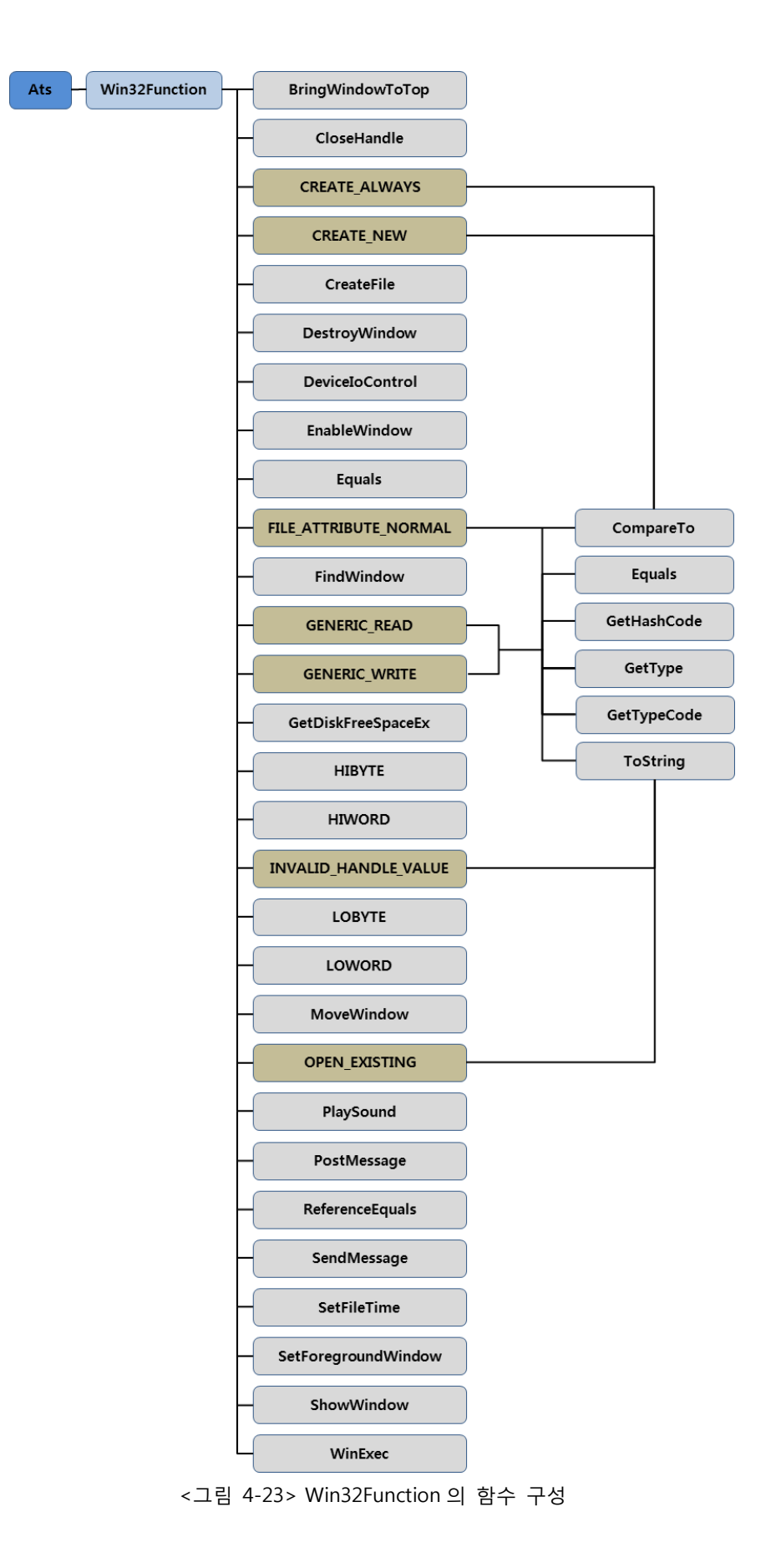

<그림 4-10>~<그림 4-23>에 나타나있는 구성들은 Visual Studio의 보기₩개체 브라우저를 통해 서도 Ats의 모든 구성 요소를 확인하실 수 있습니다. <그림 4-24>는 개체 브라우저를 통해 Ats 라이브러리 파일의 구성 요소를 확인한 예입니다.

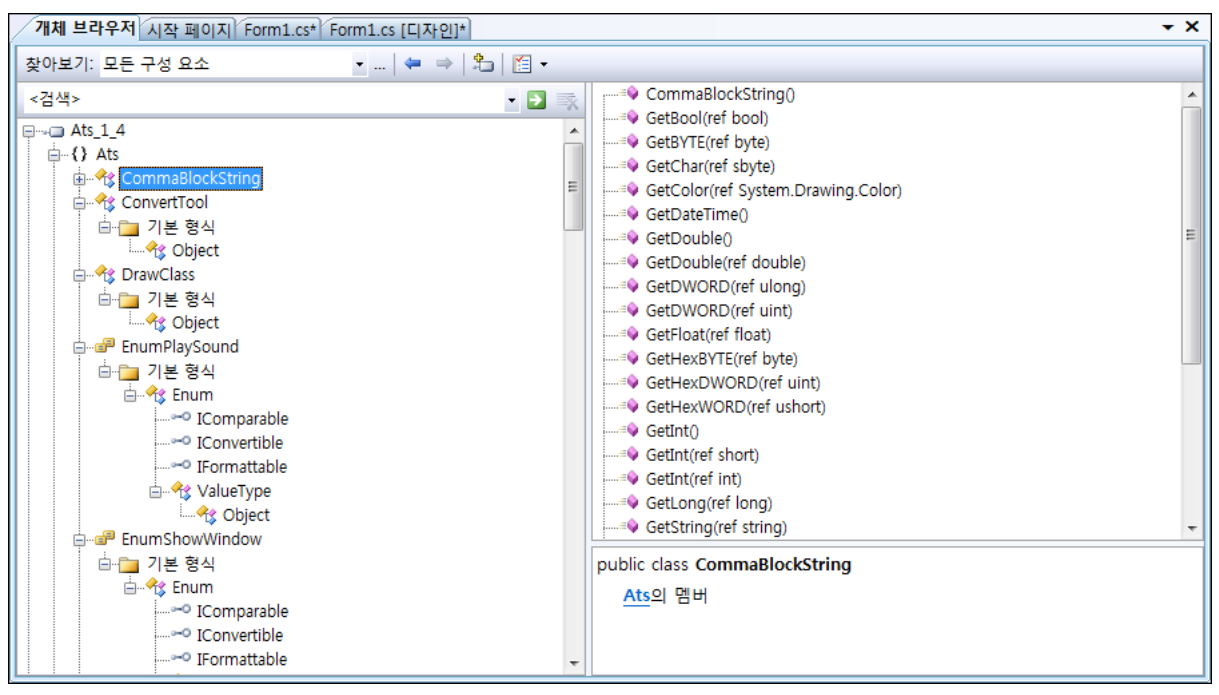

<그림 4-24> Visual Studio 보기메뉴의 개체브라우저를 통한 Ats 라이브러리 파일의 구성요소 확인 예